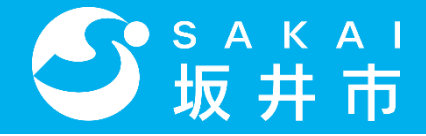

# 坂井市イータク LINE予約マニュアル

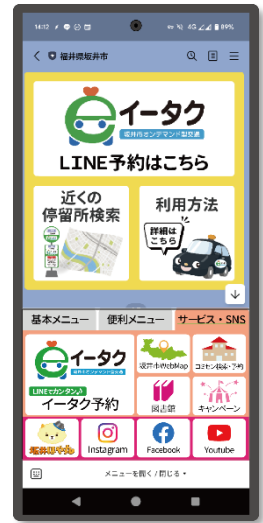

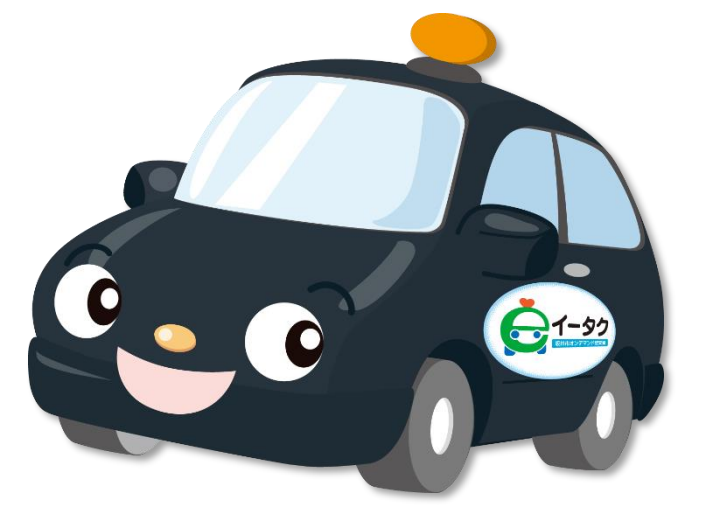

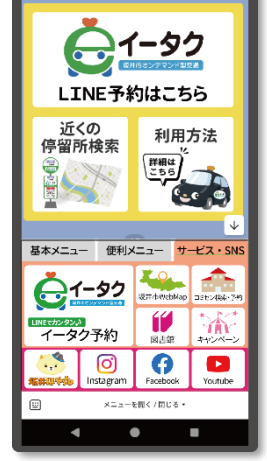

坂井市LINE公式アカウント

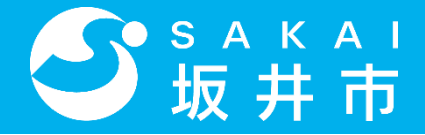

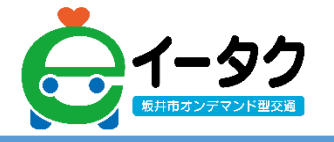

1

- 0. 事前準備
- 1. 会員登録
- 2. よく使う場所の設定
- 3. 配車予約
- 4. 予約確認
- 5. ログイン/ログアウト
- 6. その他

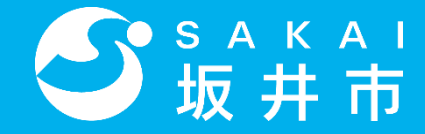

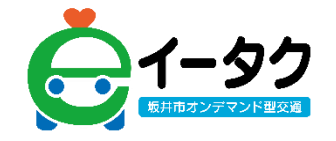

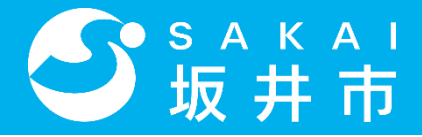

0. 事前準備

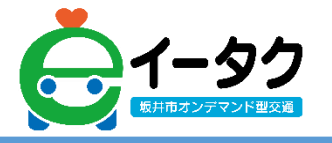

#### ご利用にはLINEアカウントが必要です。

#### お持ちでない方はお近くの携帯ショップへご相談ください。

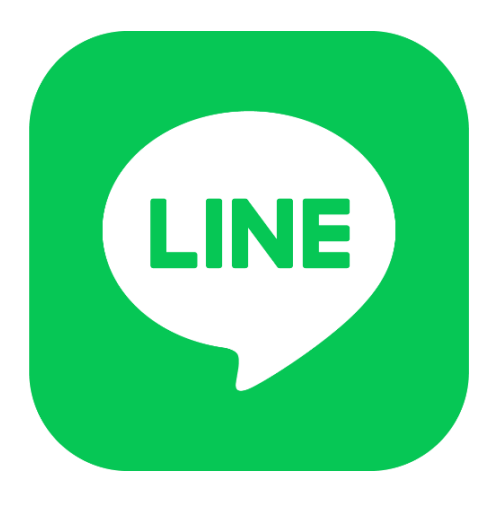

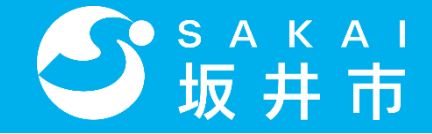

0. 事前準備

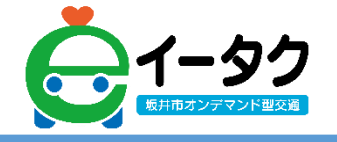

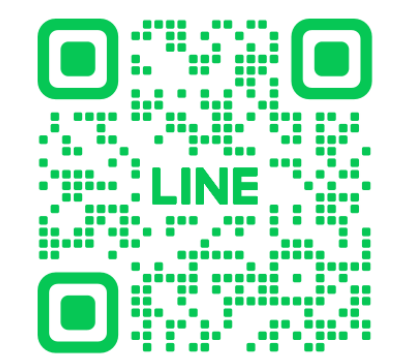

## 左のQRコードをカメラアプリで読み込み 坂井市公式アカウントを登録してください。

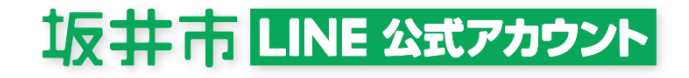

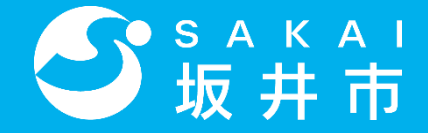

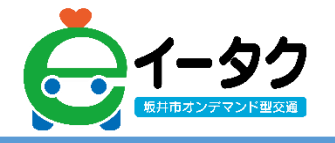

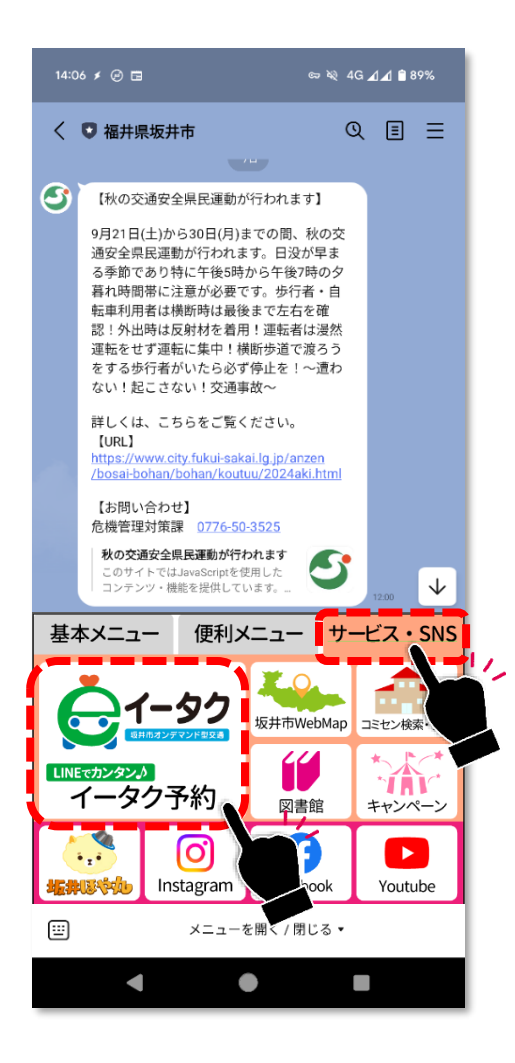

### 「サービス・SNS」ページから 「イータク予約」をタップしてください。

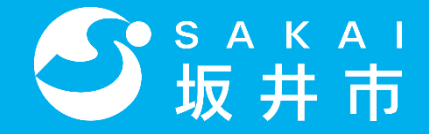

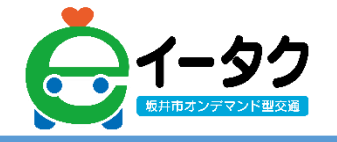

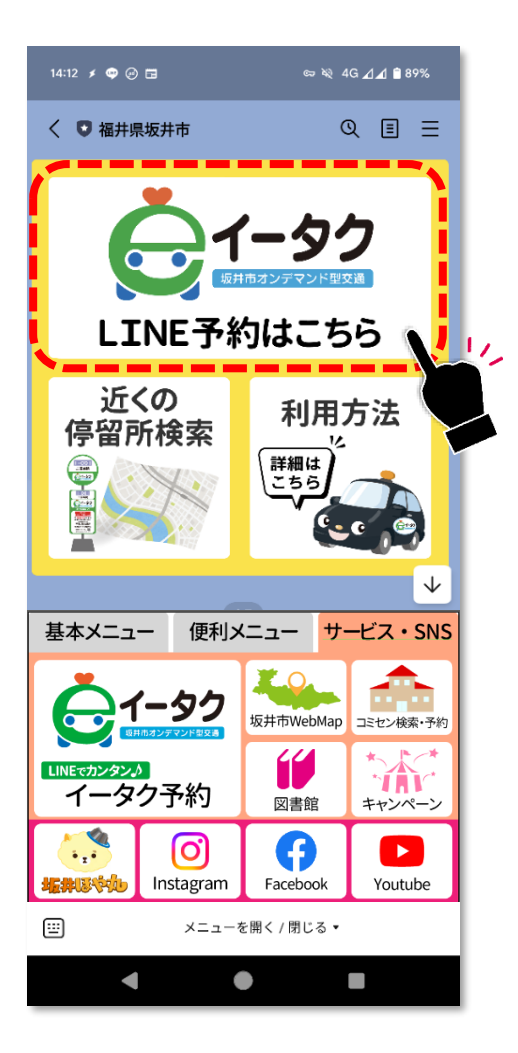

## 画面に表示された「LINE予約はこちら」 をタップしてください。

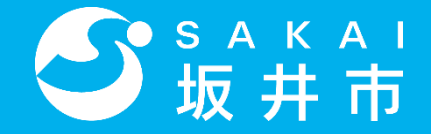

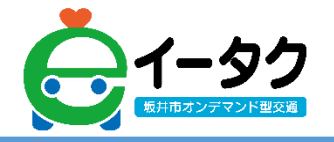

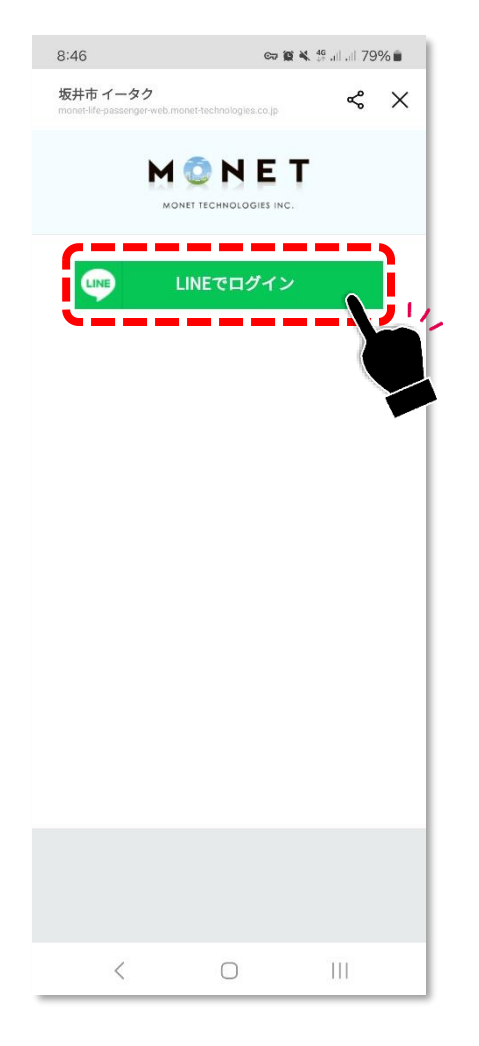

## 画面に表示された「LINEでログイン」 をタップしてください。

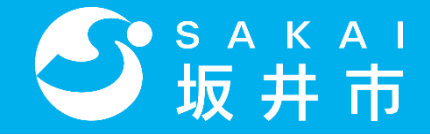

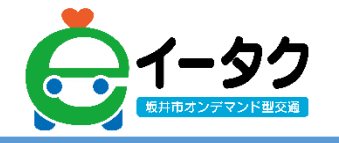

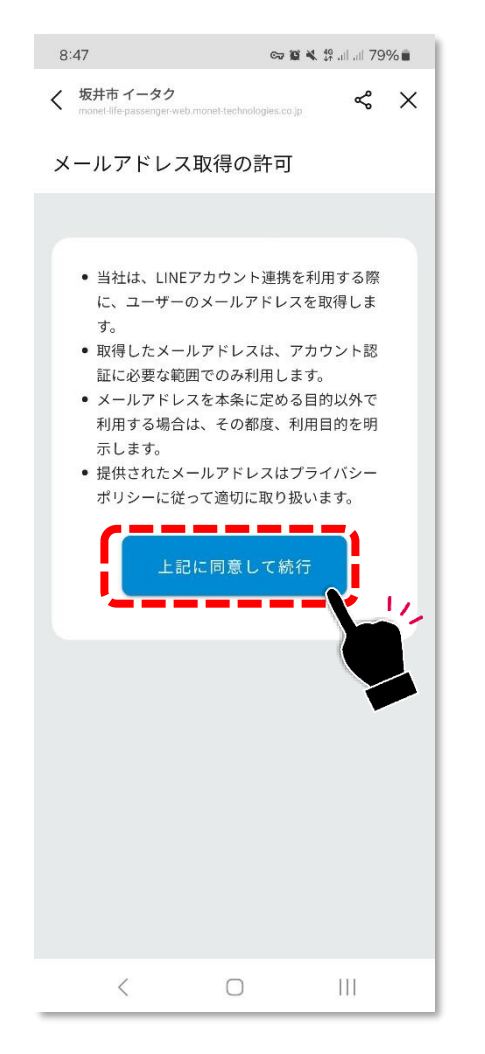

## 画面に表示された内容を確認し、 同意される場合は「上記に同意して続行」 をタップしてください。

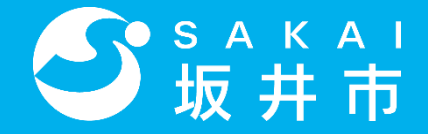

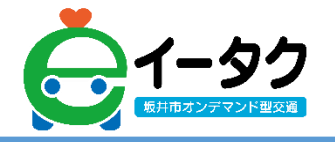

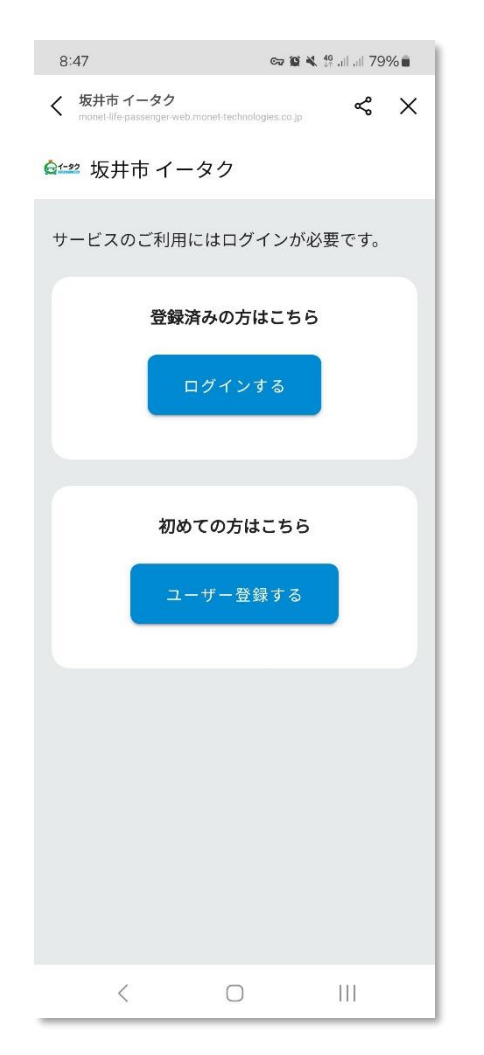

## 左のような画面になりましたら 事前準備作業は完了です。 次にお進みください。

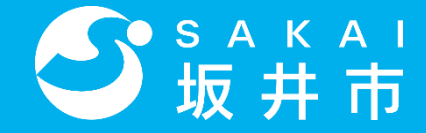

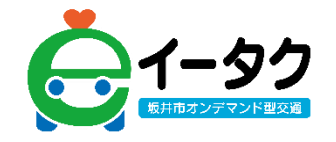

## 1.会員登録

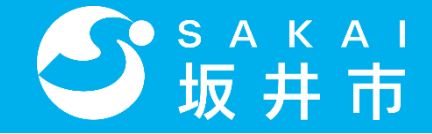

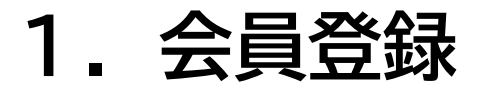

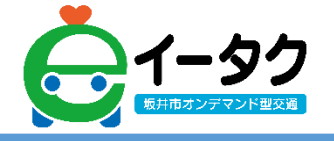

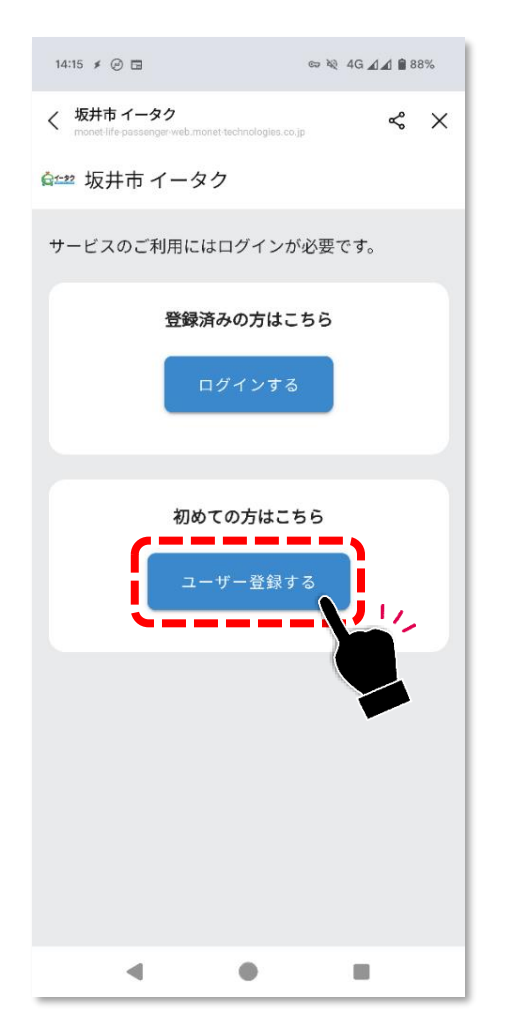

#### 「ユーザー登録する」をタップしてください。

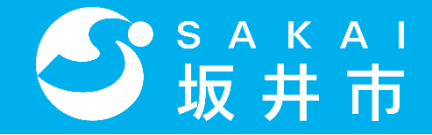

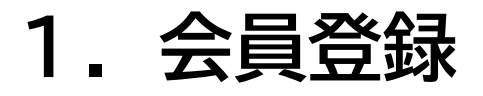

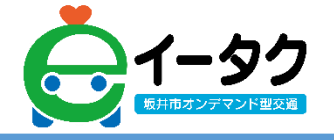

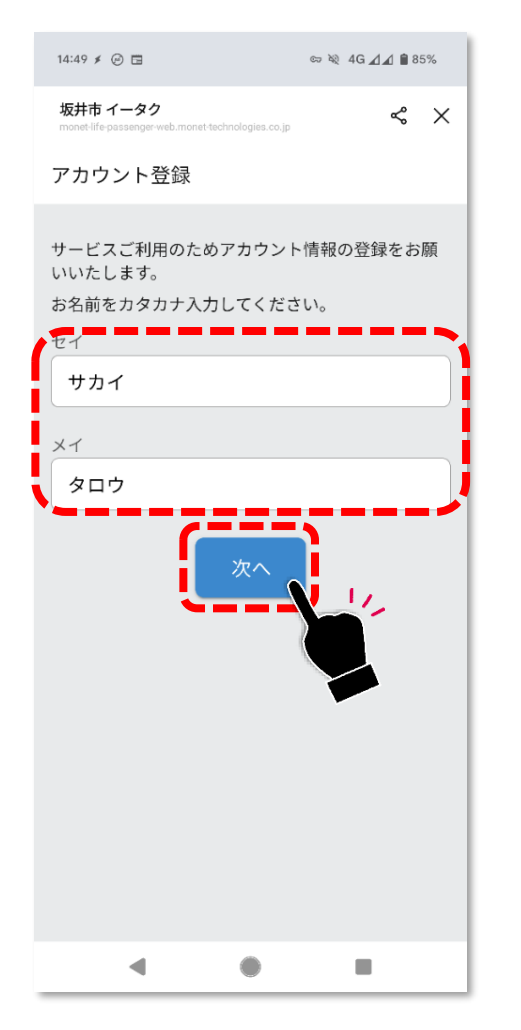

## ご自身のお名前をカタカナで入力し、 「次へ」をタップしてください。

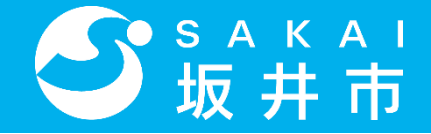

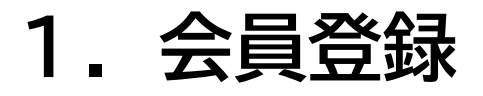

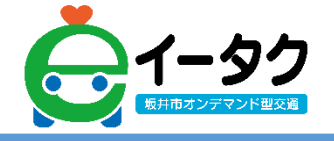

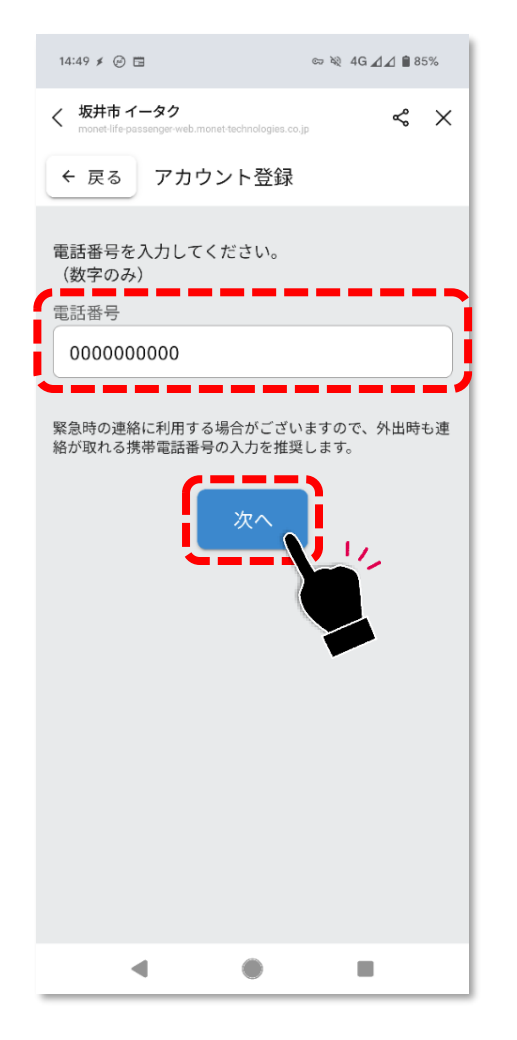

## ご自身の電話番号を数字のみで入力し、 「次へ」をタップしてください。

※緊急時の連絡に利用する場合があるため、携帯電話番号をご入力ください。

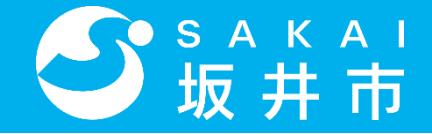

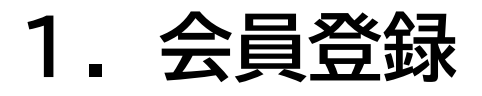

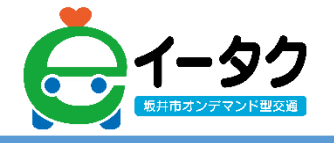

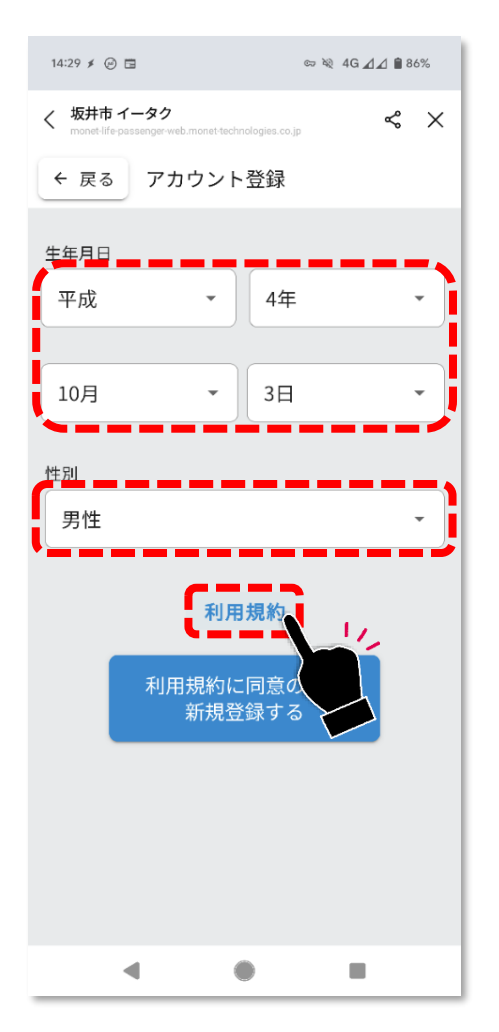

## 生年月日、性別を選択し、 「利用規約」をタップしてください。

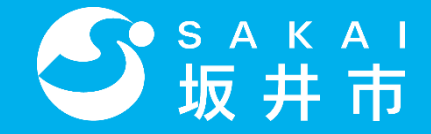

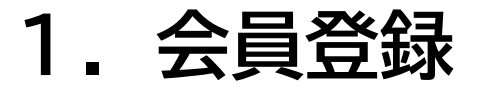

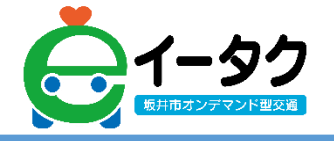

#### : 1 >5名称のアプミケーションソフトウェア(以下「本アプリ」といいます。)本利 といいます。)と、本アプリを発展する MONET Technologies 株式会社(以下 川湾さい に)利用されます. [58] 用できるすべてのサービスを「佐藤可能サービス」といい、金紹可能モービスの利 42. 47 用には、その際に著(提供土体のみならず提供土体が依頼可能サービス提供に関する委託をしたぎも含む。以 下「サービス提供者」といいます、)が定める現約等が別波通用されます。 等1条 単約の変更 当社は、当社のホームページ内に素更後の本原約を構成することにより、お客様に事前の通知をすることなく 本利用規約の内容を変更することができるものとします。たお、重要な変更にあたっては本利用規約の変更後 本アプリの街河河州時に画油に変更をした旨を表示するなど当社が返当と判断する方法によって近知するもの とし、利用者は以後本アプリを利用することによって、変更内容に承認したちのとみなします。 第2条利用契約の攻立 1. 利用者は、本アプリをダウンロード又はインストールした対反端末(スマートフォンやタプレットその他当 社が推定する機器を意味し、以下回復とします。)において本アプリを利用することによって、本利用規約 の内容に同意したちのとして、本利用機的の情規定に従った本アプリの利用に係る契約(以下「利用契約) といいます。) が、当社と利用者との間に成立します。 2、利用者が未成年者である場合、利用者は、本アプリの利用の一切につき、構像者等の法定代述人の同動を得 た上で利用するものとします。未成年者の利用者が本アプラを利用した場合、新樹者等の伝定に理人の同意 を得たものとみなします。 3、利用者登録がなされた本アプリの利用は、利用者自身による利用とみなし取り扱います。 第3条表明及び保証並びに習的 利用者は、依頼可能サービスを利用するに当たり、以下の専実を表明及び活動し、又は監約するものとします。 (1) 利用者は、反社会的最力等(最力性、最力同性、右翼回体、反社会的最力、その他これに平する者を 意味します。以下回じ。)ではなく、また、衣金換集その他を通じて反社会的勢力等の維持、運営者 しくは経営に協力若しくは因与する等。反社会的勢力等との行らかの交流若しくは因与を行っていた いこと、それ、利用者は、利用型約の有効調測中、反対会的魅力等の装持、運営学しくは経営に協力 若しくは因与する等反社会的勢力等との何らかの交流若しくは思与を行わないこと。 当4条 依頼可能サービスの利用 利用者は、利用規約の有効期間中、本利用規約及びサービス提供者の定める方法に従い、本アプリにより、依 第可能サービスの提供依頼(以下 サービス要供依頼)といいます。)を行うことができます。ただし、当社 スはサービス提供者は、依頼可能サービスの資源状況、認識交通状況、その他の事法により、利用者によるサ ービス提供後頭に応じない場合があります。本アプリは、依頼可能サービスの提供、提供難権、提供増などを 伝道するものではありません。 第5条 依頼可能サービス依頼ができない場合 1. 利用者は、以下の各号に該当するモービス提供依頼を行ってはならないものとします。 (1) サービス提供者の活定する地域以外の場所へのサービス提供依頼 (2) 本利用原約に適反する弊標でのサービス提供依頼 (3) 過去に本利用現約に違反した者からのナービス提供依頼 (4) 二重飲損(同一の利用者が実質的に同一の時間等に複数のサービス提供依頼を行うことをいいます。) (のかかかる オードス (外生)のの ₽, ∠, ⊂ T ₩, ₩ コメント ハイライト 描画 テキスト 入力と署名 その他の.. -

#### 利用規約の確認が終わりましたら、

#### 上部の閉じるボタンをタップしてください。

※閉じるボタンはお使いの携帯により異なる場合があります。 ※利用規約はピンチアウト操作により拡大が可能です。

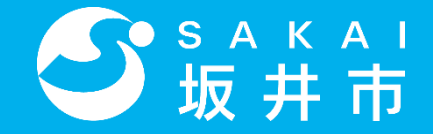

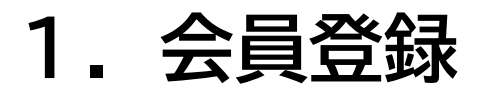

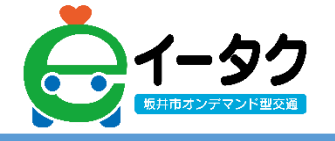

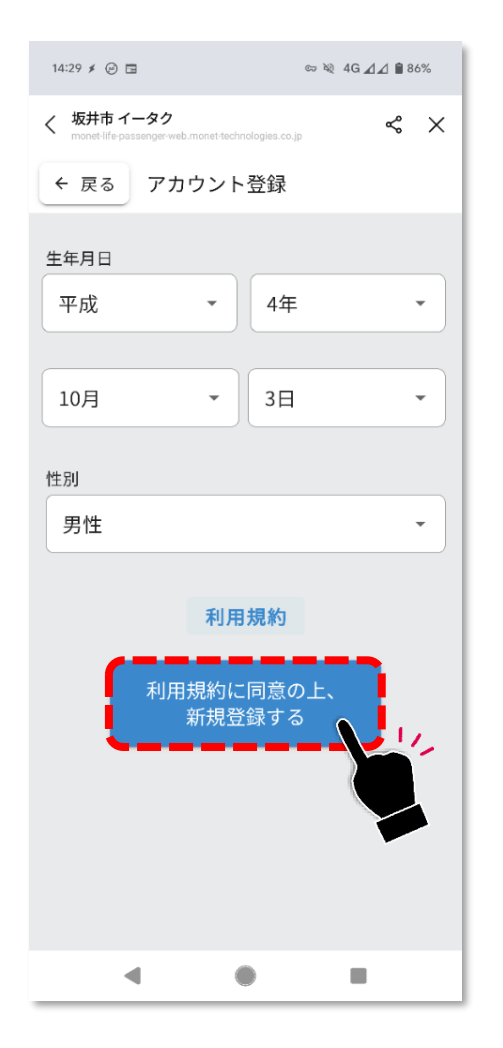

利用規約を確認し、同意される場合は 「利用規約に同意の上、新規登録する」 をタップしてください。

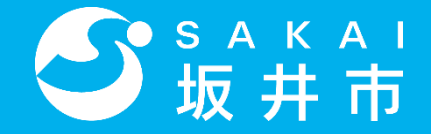

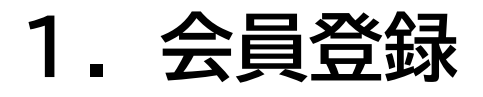

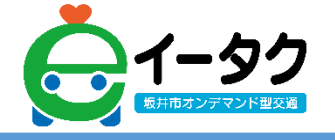

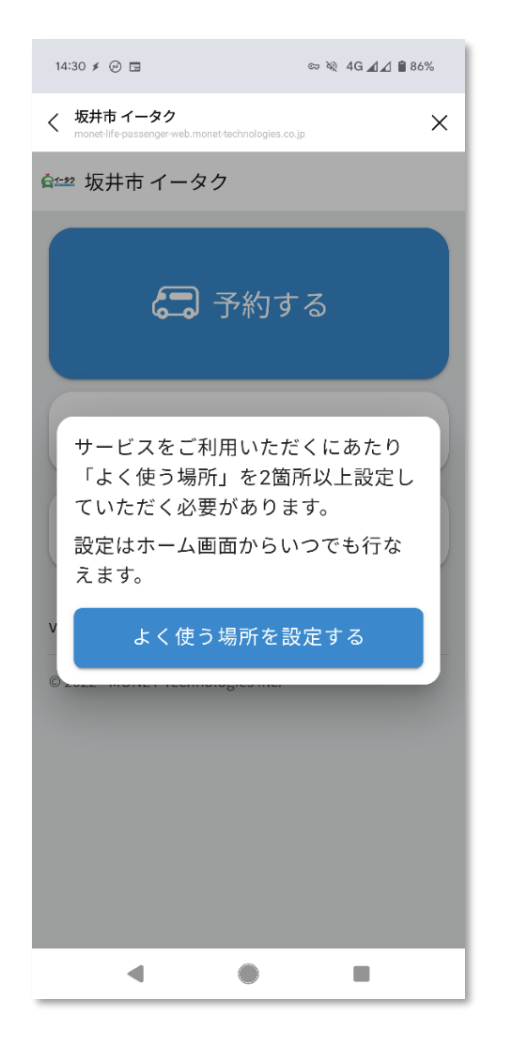

## 左のような画面になりましたら、 会員登録作業は完了です。 次にお進みください。

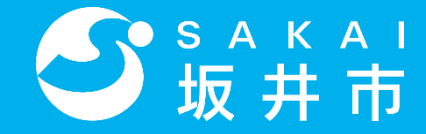

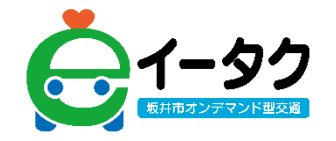

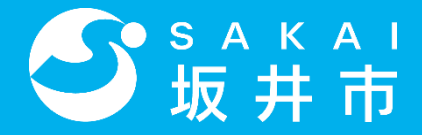

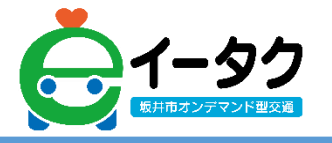

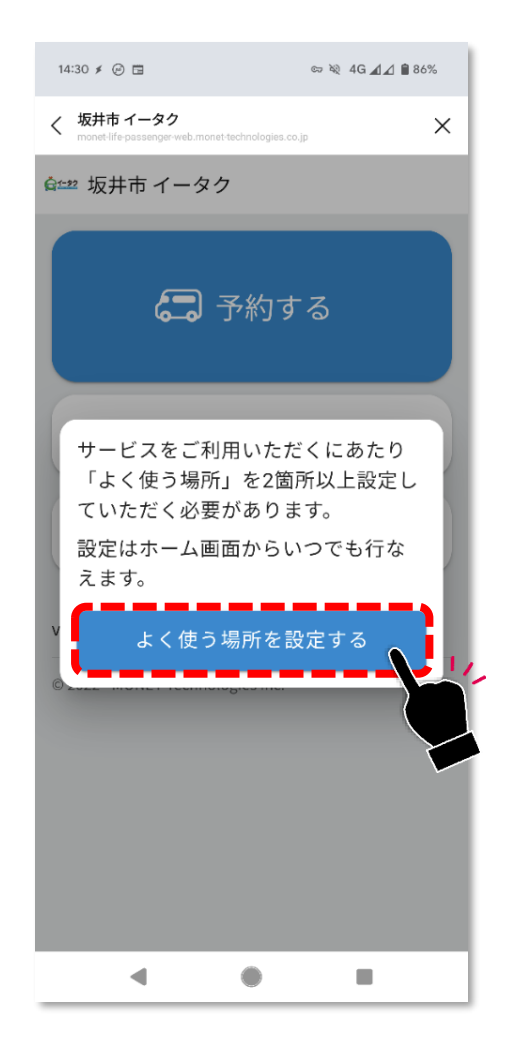

### 「よく使う場所を設定する」を タップしてください。

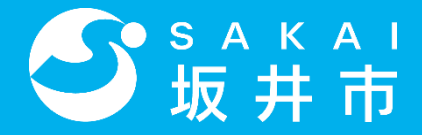

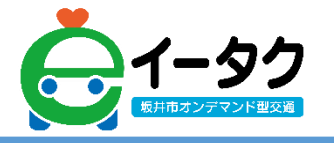

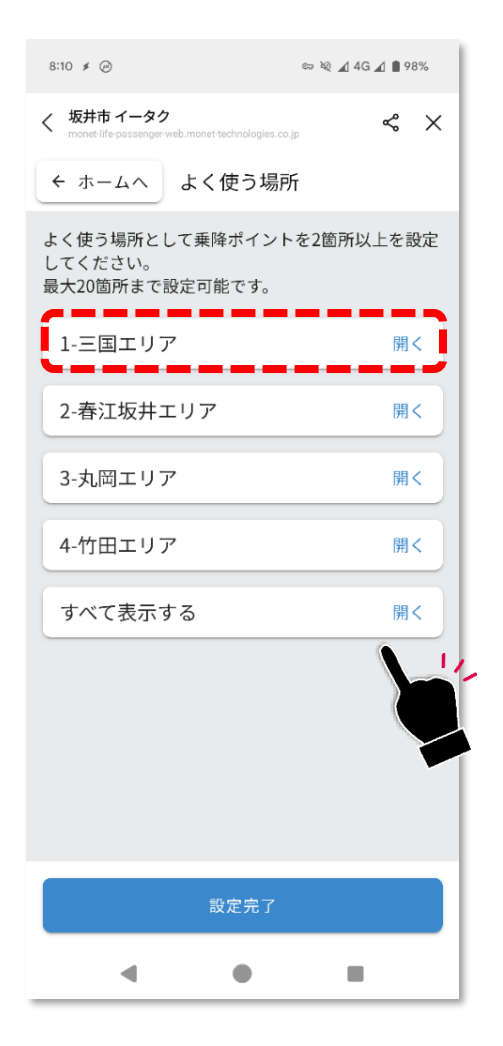

## よく使う場所として 追加したい停留所があるエリアを タップしてください。

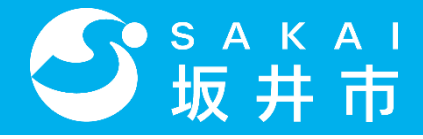

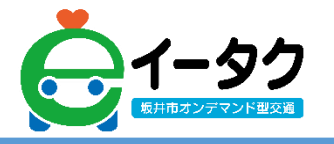

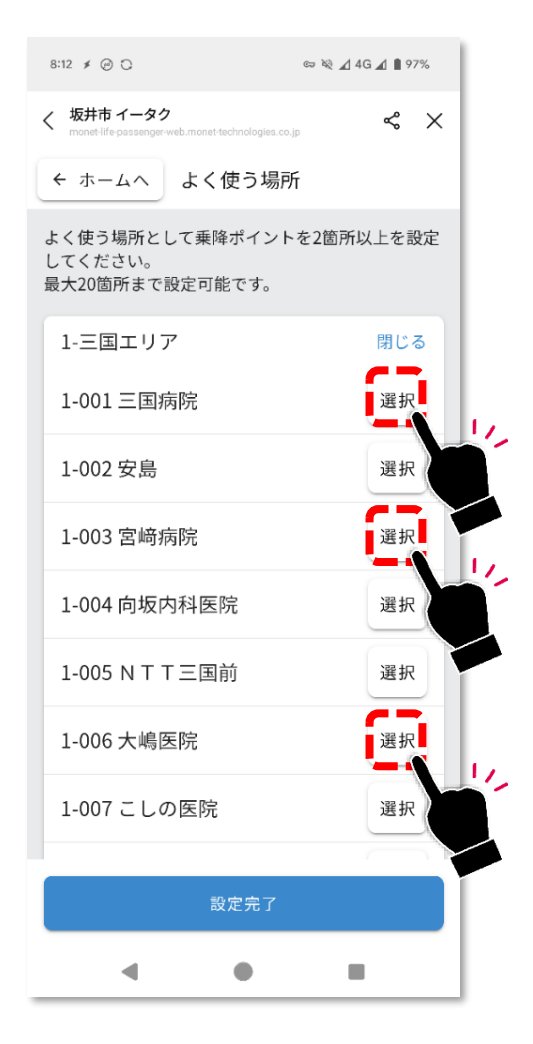

#### ご自身が利用したい停留所の「選択」を 2箇所以上タップしてください。

※タップすると青色のチェック印に変わります。
 ※20箇所まで登録可能です。
 ※乗降場所がわからない場合は「GoogleMap」または、
 「利用案内ガイドブック」をご確認ください。

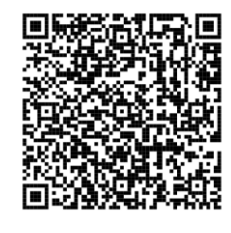

▲GoogleMap

※QRコードを読み込むことで、 停留所位置図が表示されます。

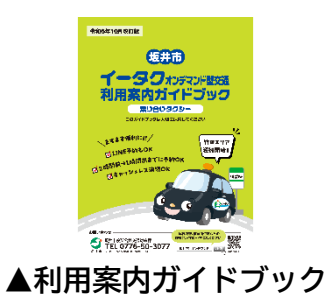

※市役所、各支所、各コミュニティ センター等に設置しています。

21

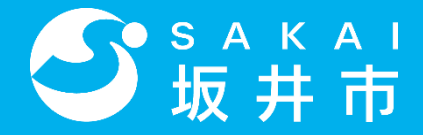

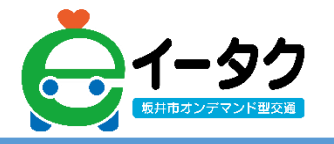

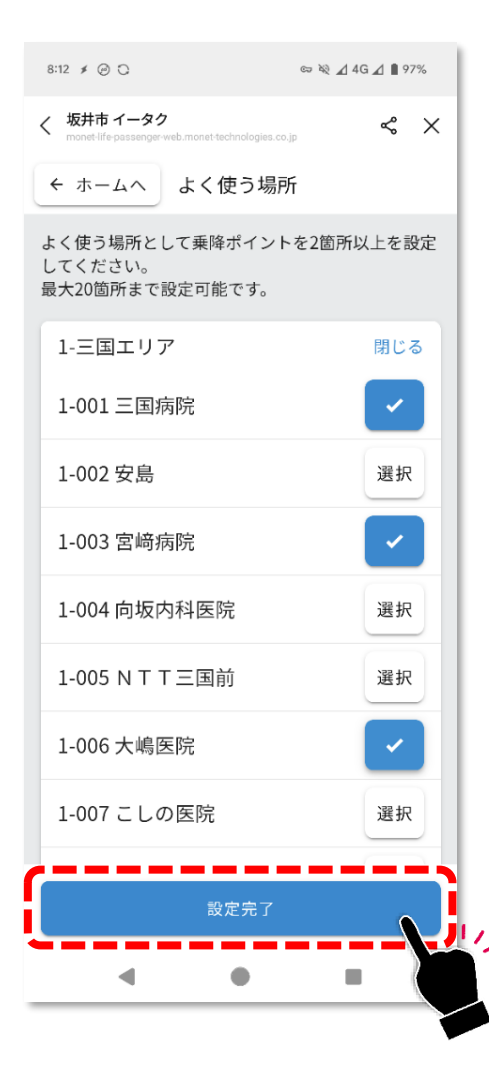

## ご自身の利用したい停留所の 選択が完了しましたら、 「設定完了」をタップしてください。

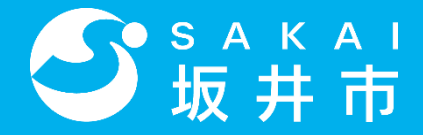

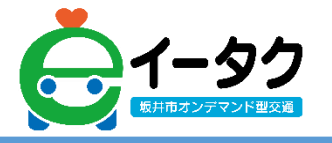

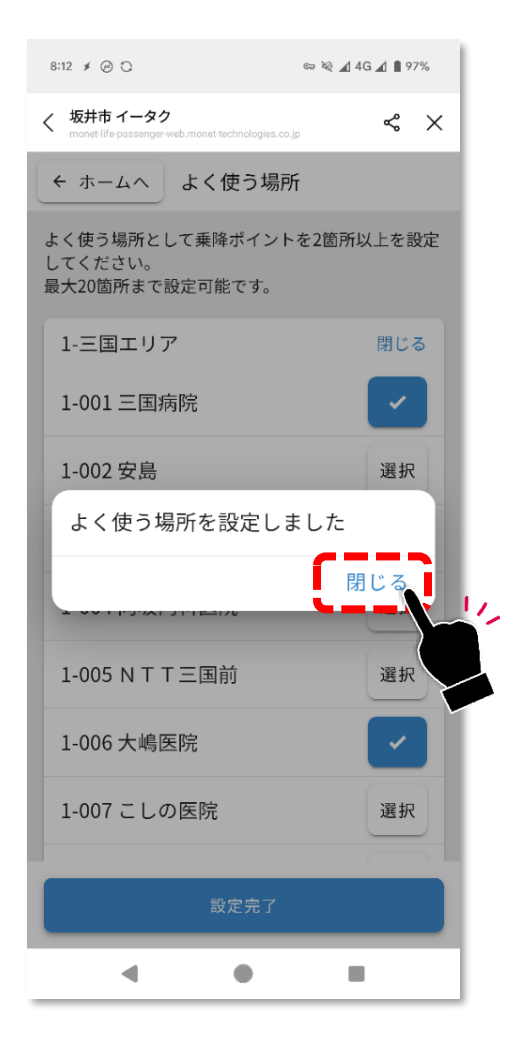

## 設定が完了しました。 「閉じる」をタップしてください。

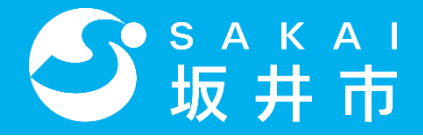

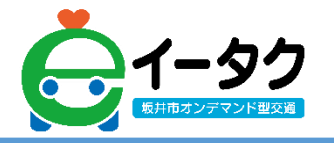

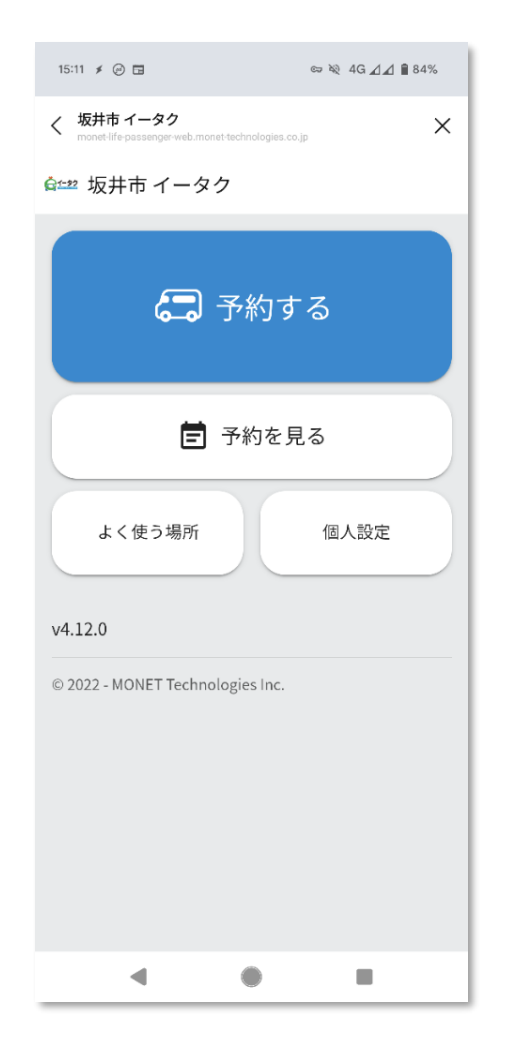

## 左のような画面になりましたら、 よく使う場所の設定は完了です。

次にお進みください。

※よく使う場所を変更したい場合は、「よく使う場所」をタップしてください。

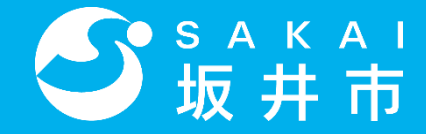

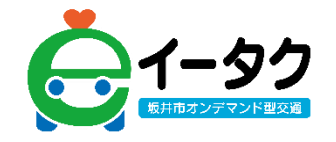

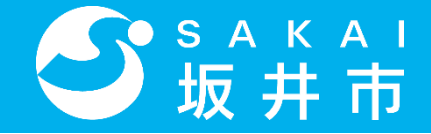

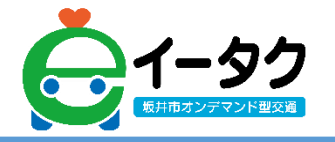

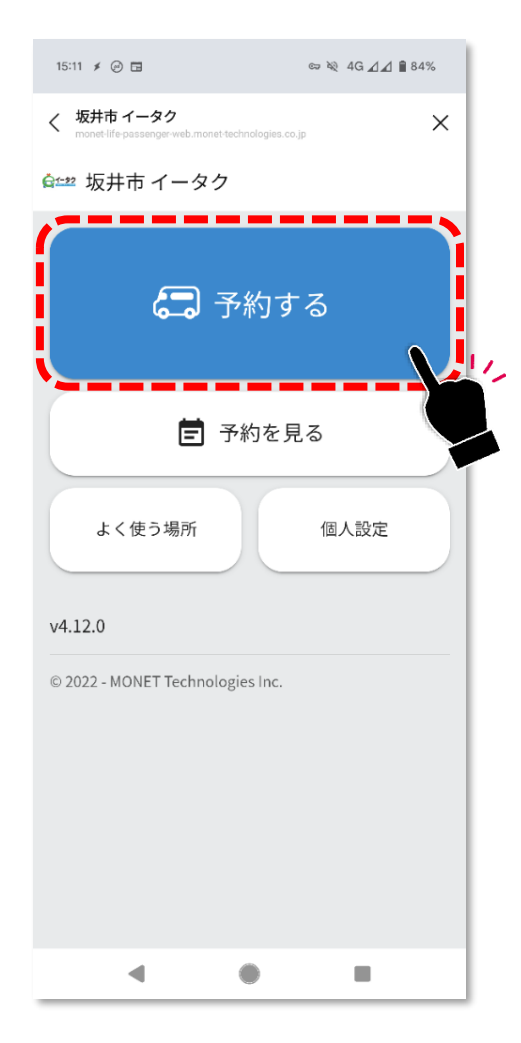

#### 「予約する」をタップしてください。

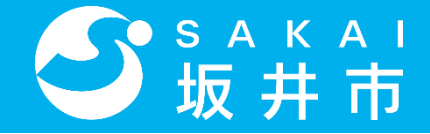

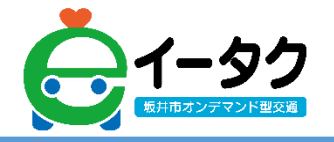

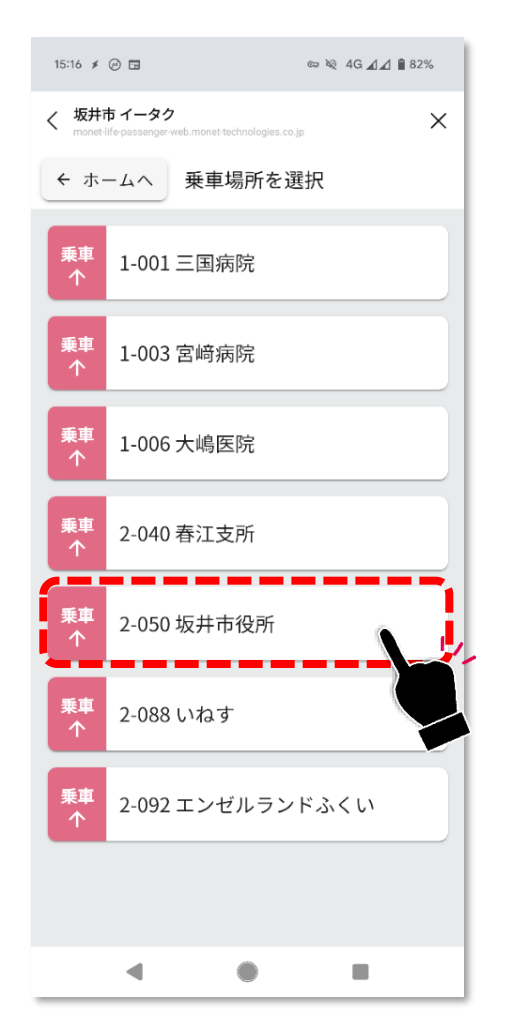

#### ご希望の乗車場所をタップしてください。

※乗車場所リストにはよく使う場所として設定した場所のみ表示されます。

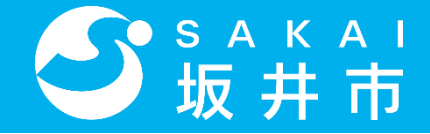

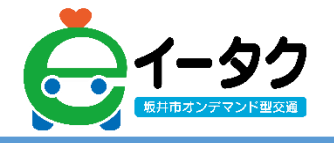

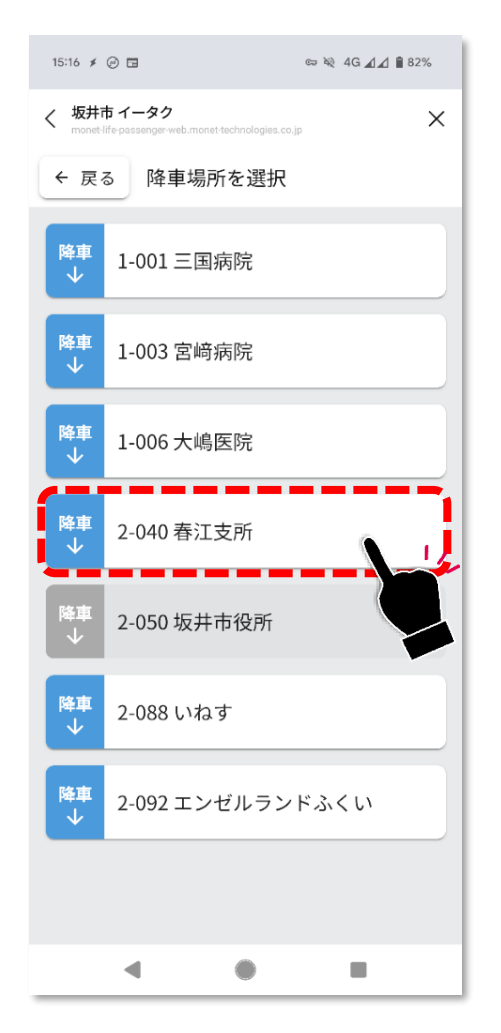

#### ご希望の降車場所をタップしてください。

※降車場所リストにはよく使う場所として設定した場所のみ表示されます。

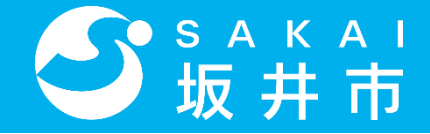

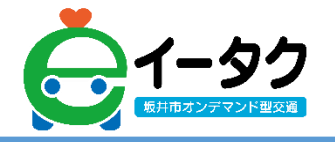

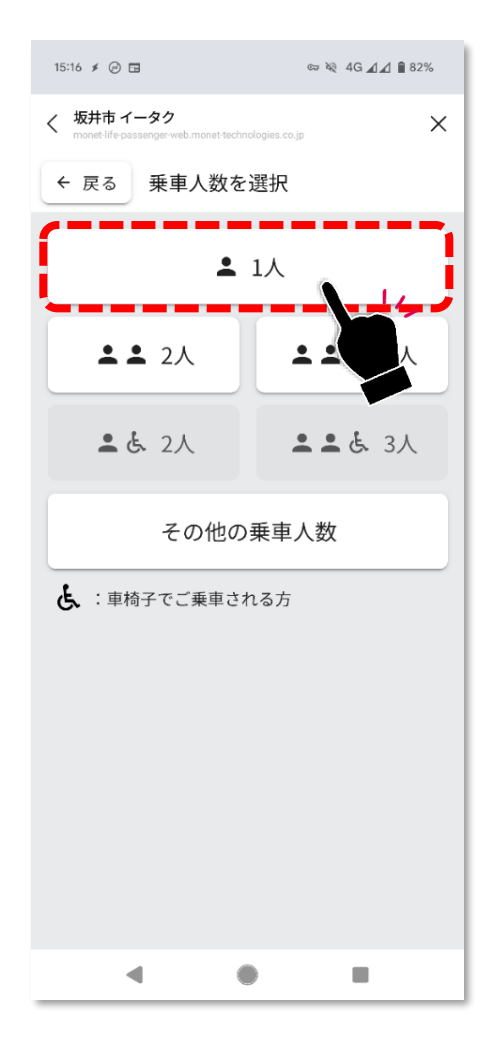

#### ご希望の乗車人数をタップしてください。

※一度に最大4名まで乗車できます。

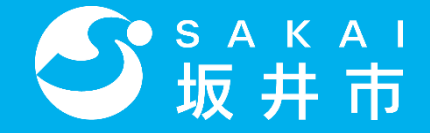

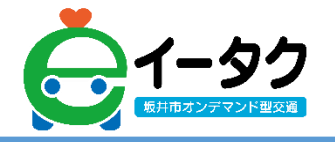

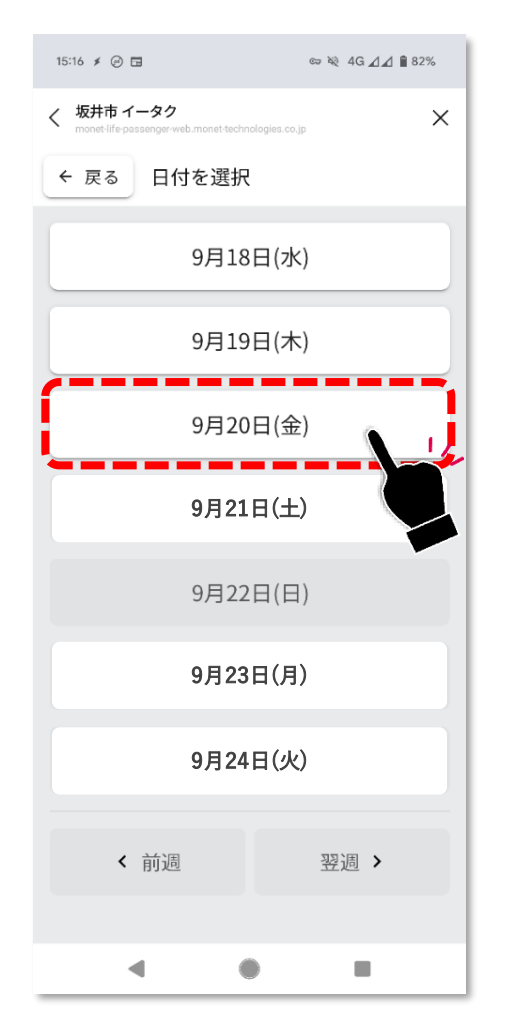

#### ご希望の乗車日をタップしてください。

※1週間先の乗車日まで選択可能です。

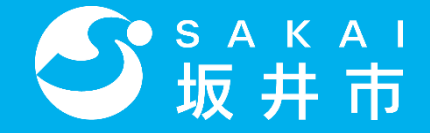

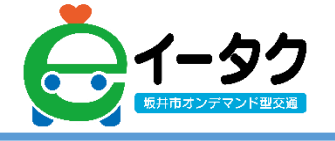

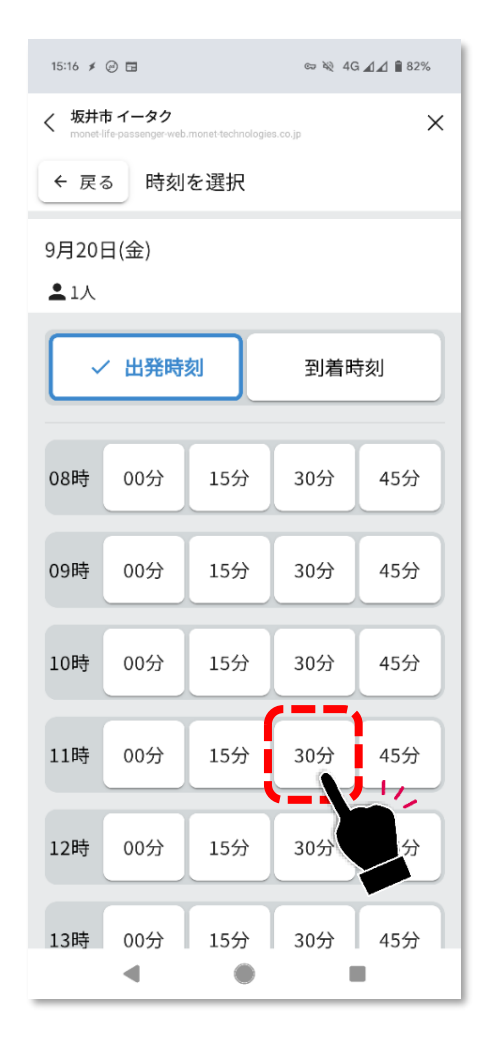

#### ご希望の乗車時間をタップしてください。

※午前8時から午後5時までの選択が可能です。
※1時間前までの便が予約できます。
※到着時刻で予約をしたい場合は「到着時刻」をタップの上、
時刻を選択してください。

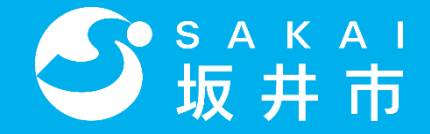

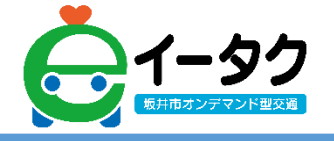

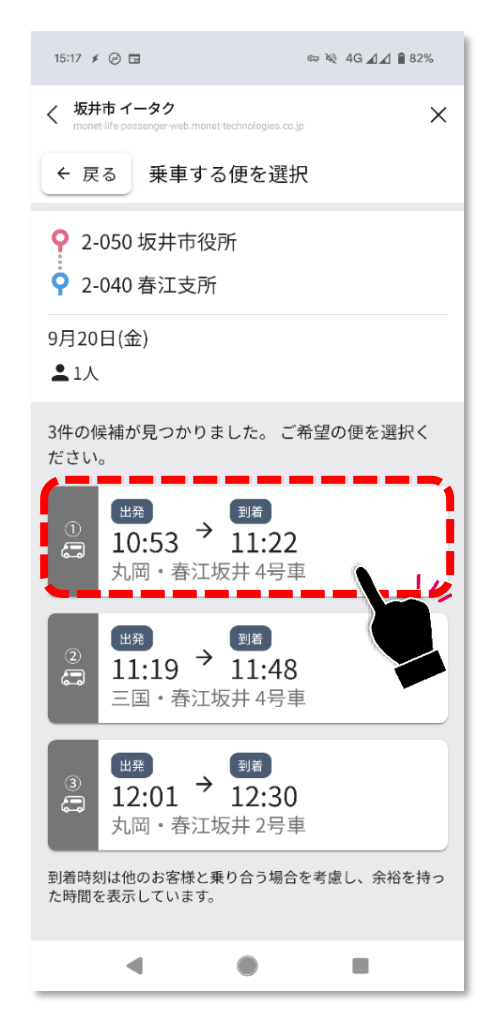

#### ご希望の便(車)をタップしてください。

※予約でいっぱいの場合は、便(車)の候補が出てこない場合があります。 希望時刻を少しずらすことで候補が出てくる場合があります。

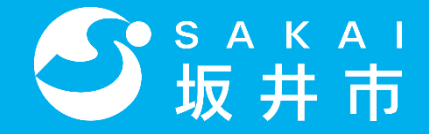

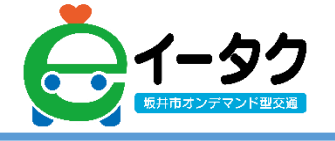

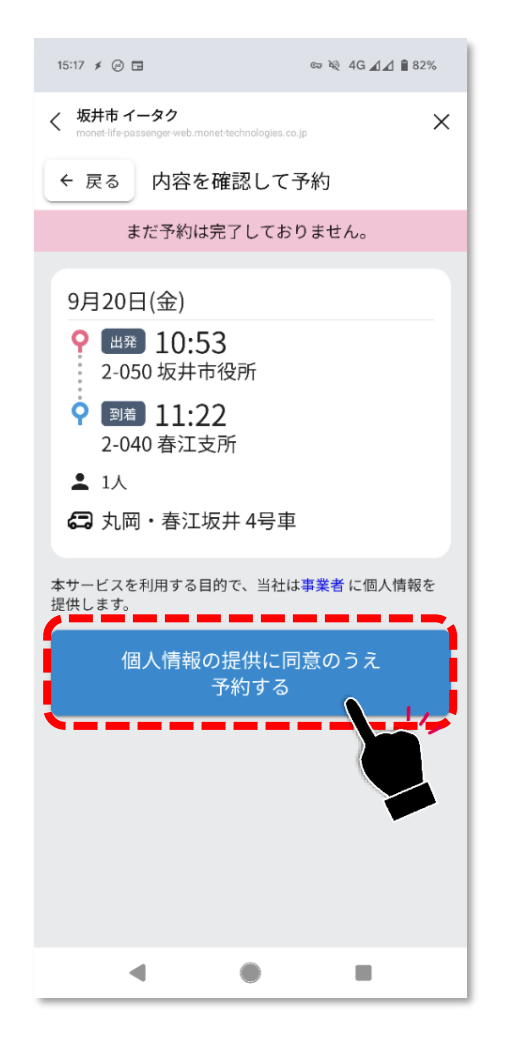

## 予約内容を確認し、間違いがなければ 「個人情報の提供に同意のうえ、予約する」 をタップしてください。

※円滑な運行のため、予約内容や予約者情報が自治体、運行事業者に対して 提供されます。詳細は利用規約をご確認ください。

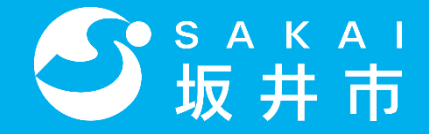

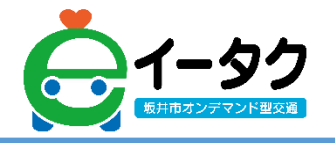

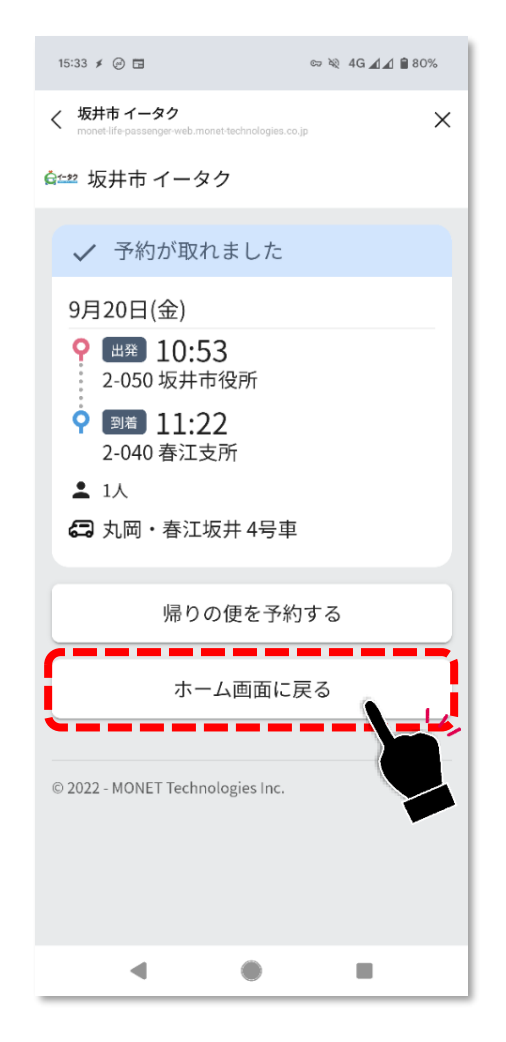

#### 配車予約が完了しました。

#### 「ホーム画面に戻る」をタップしてください。

※帰りの便も予約したい場合は、「帰りの便を予約する」からご予約ください。

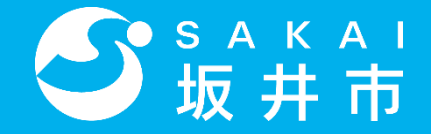

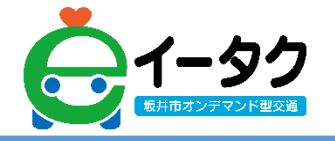

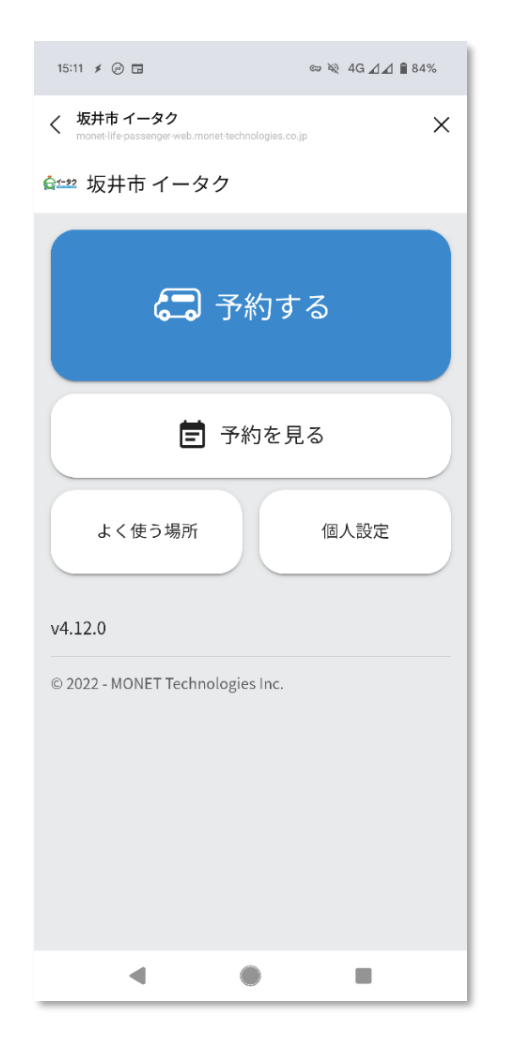

## 左のような画面になりましたら、 配車予約は完了です。 次にお進みください。

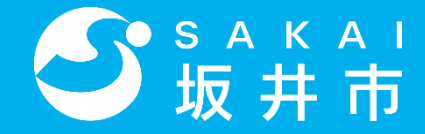

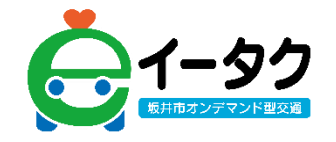

## 4.予約確認

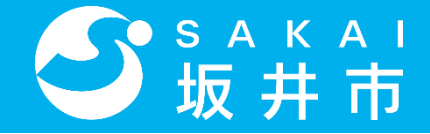

4. 予約確認

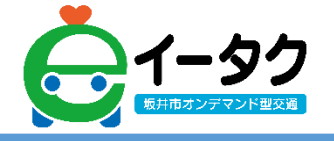

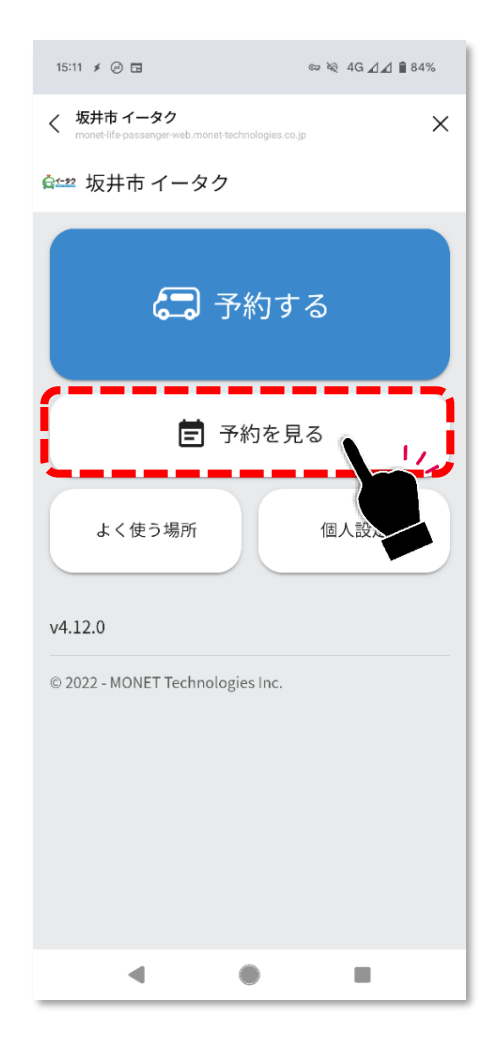

#### 「予約を見る」をタップしてください。

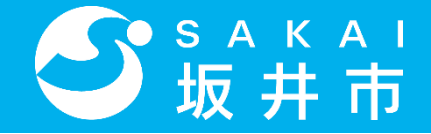

4. 予約確認

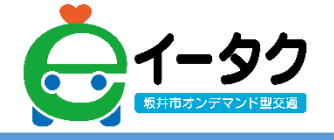

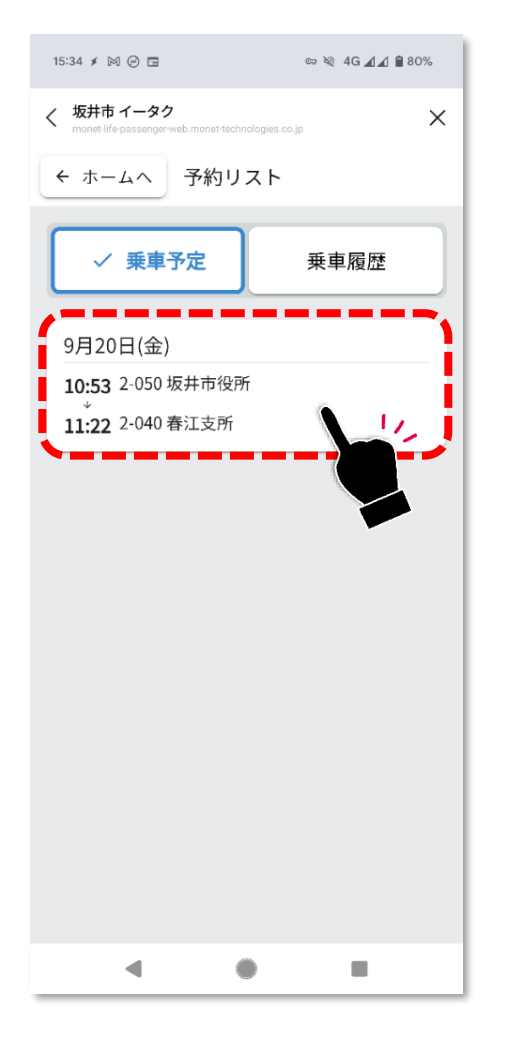

#### 確認したい予約内容をタップしてください。 ※乗車履歴を確認したい場合は、「乗車履歴」をタップしてください。

38

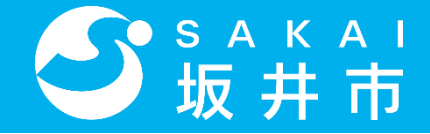

4. 予約確認

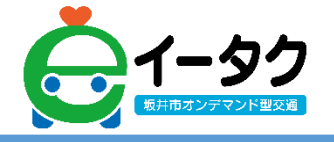

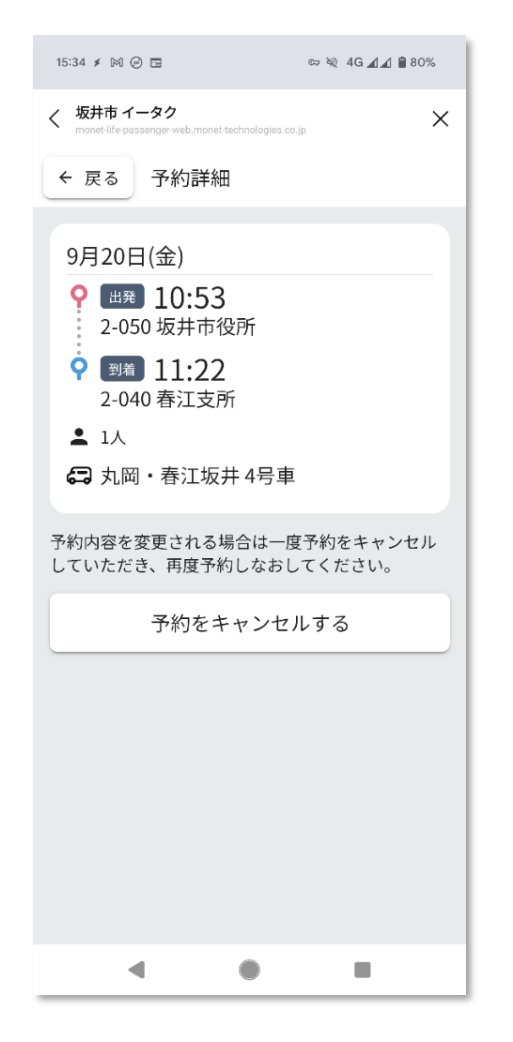

#### 予約の詳細を確認できます。

※予約をキャンセルしたい場合は、「予約をキャンセルする」を タップしてください。

※予約を変更したい場合は、予約をキャンセルして再度予約をしてください。

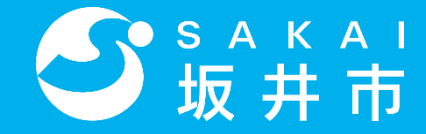

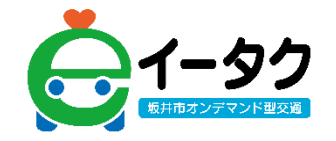

## 5.ログイン/ログアウト

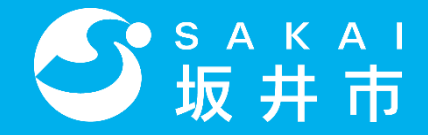

## 5. ログイン

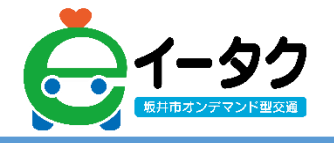

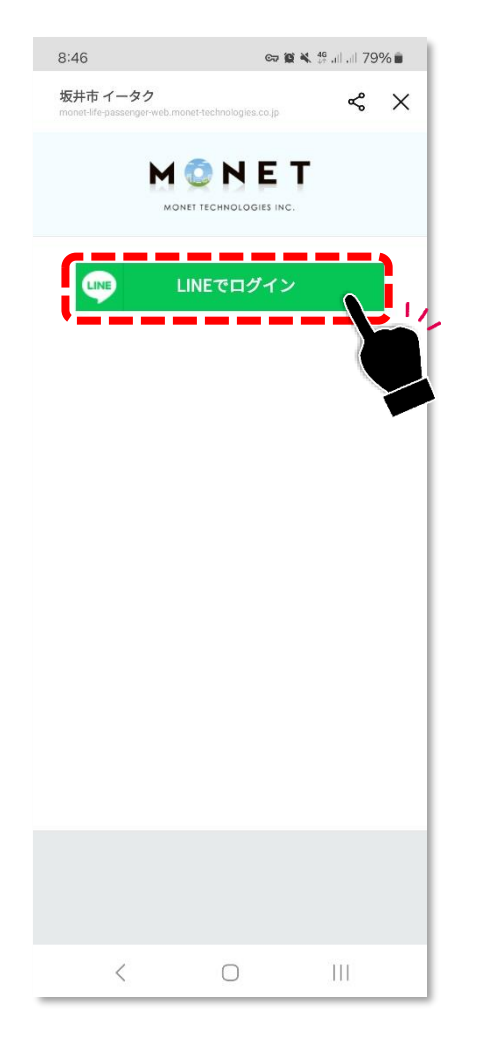

#### 「LINEでログイン」をタップしてください。

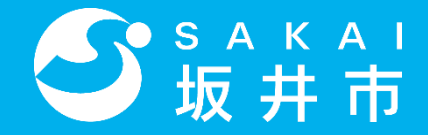

## 5. ログイン

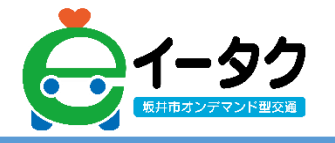

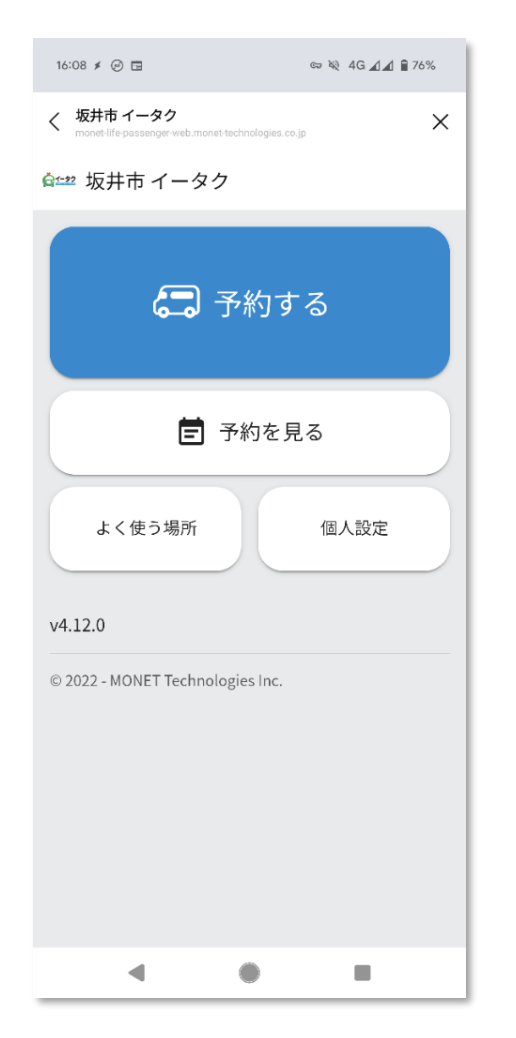

## 左のような画面になりましたら、 ログインは完了です。

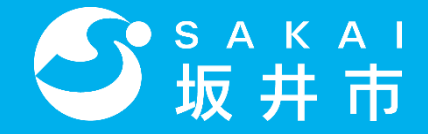

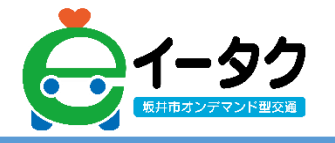

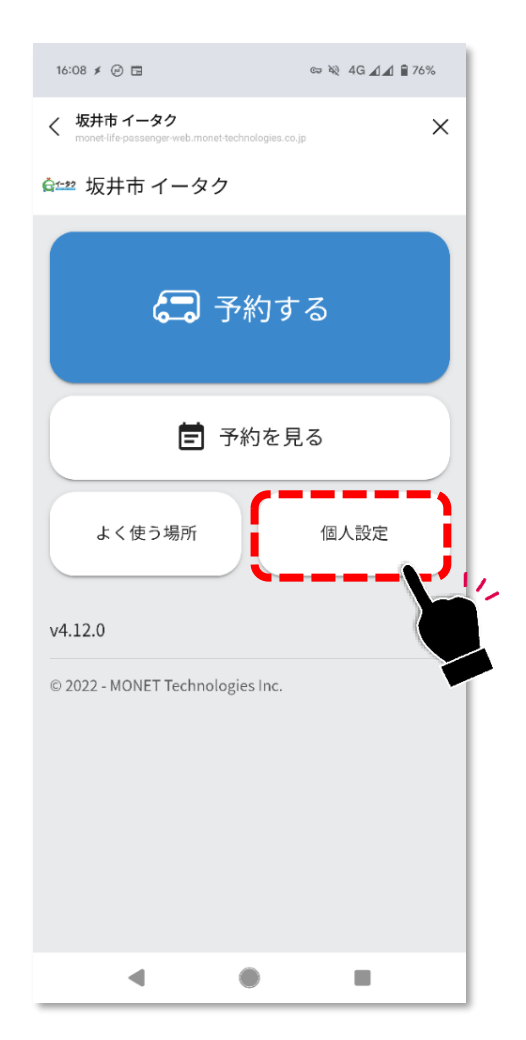

#### 「個人設定」をタップしてください。

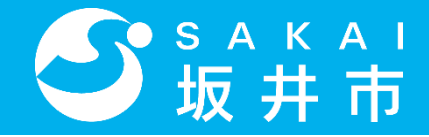

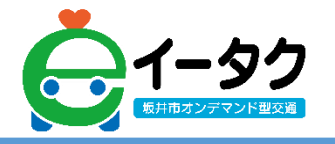

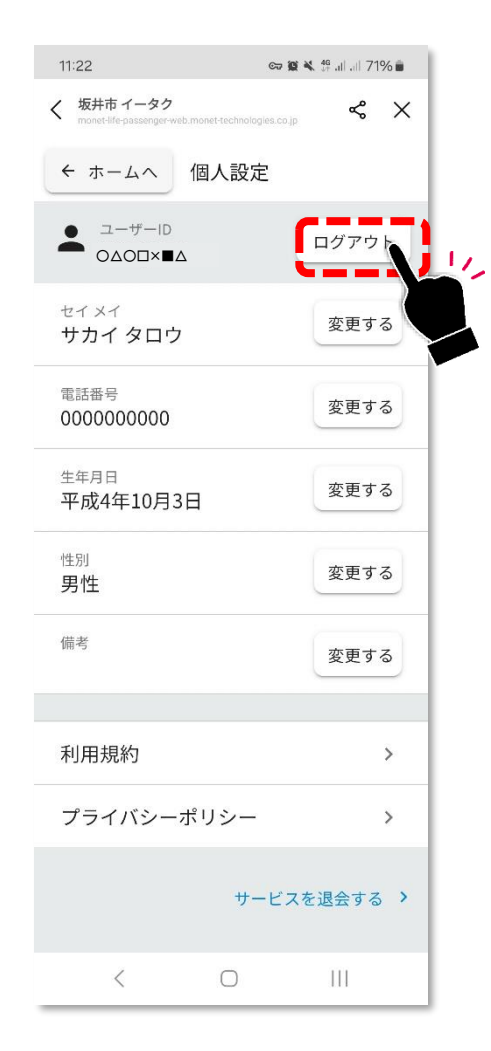

#### 「ログアウト」をタップしてください。

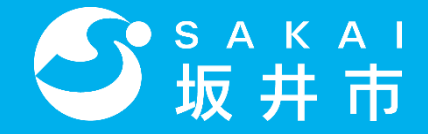

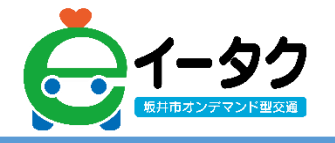

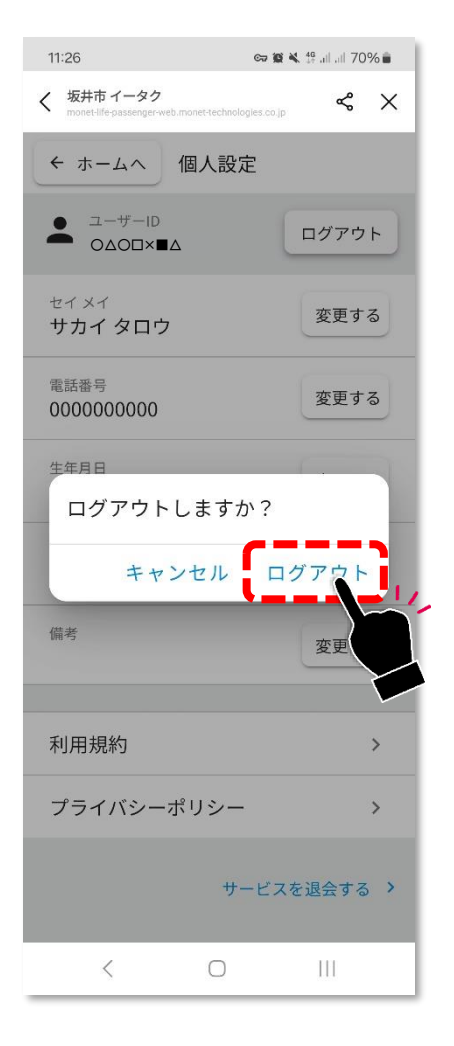

#### 「ログアウト」をタップしてください。

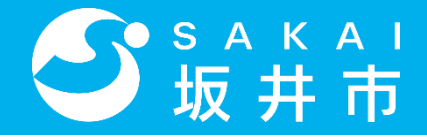

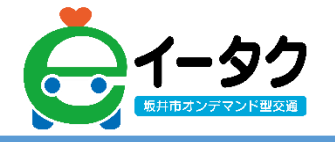

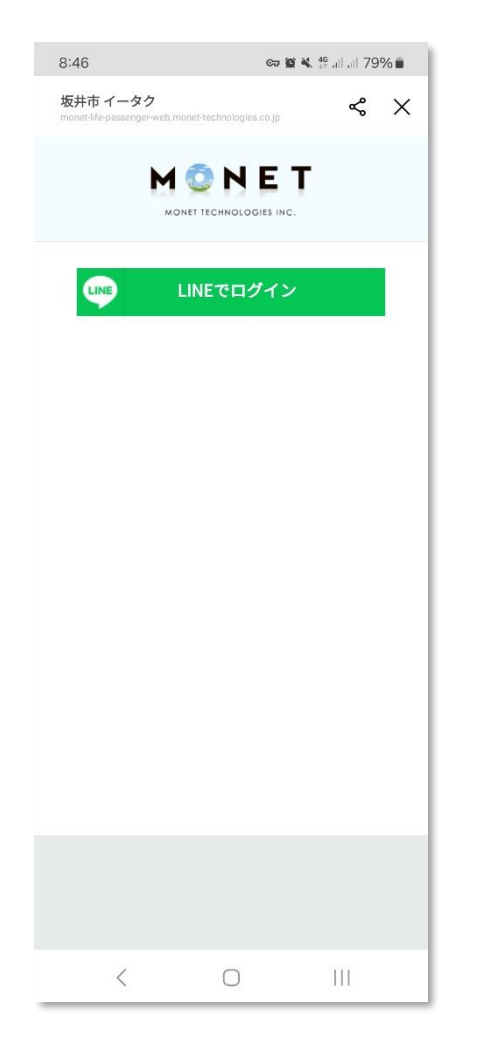

### 左のような画面になりましたら ログアウトは完了です。

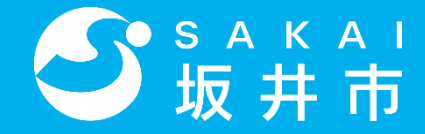

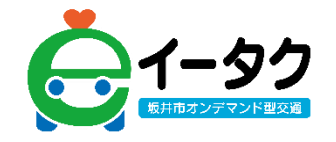

## 6.その他

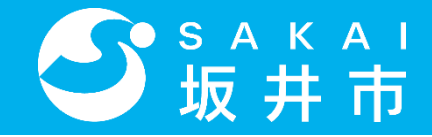

## LINEへ戻る

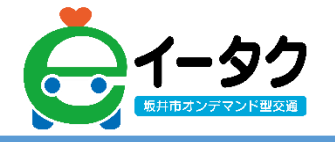

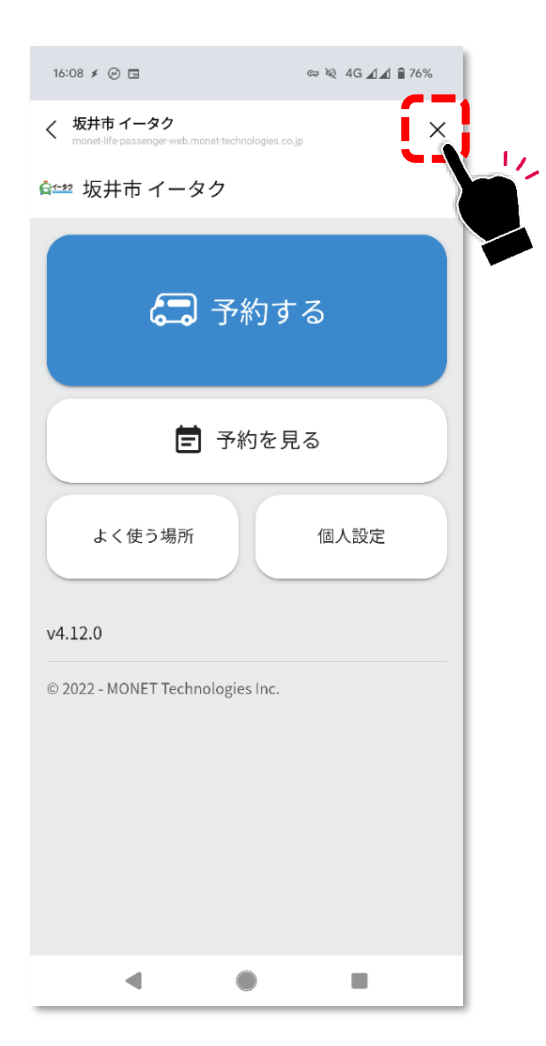

## 予約が完了し、LINEに戻りたい場合は 画面右上「×」ボタンをタップしてください。

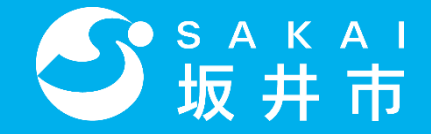

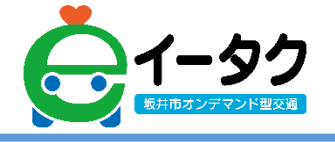

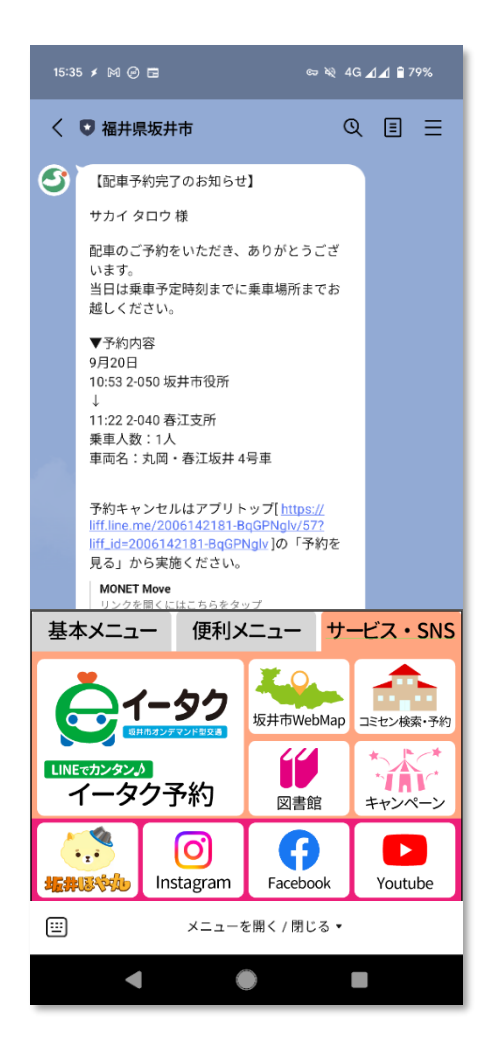

## 予約が完了するとLINEトークルームに 予約内容が通知されるため、 簡単に予約内容が確認できます。

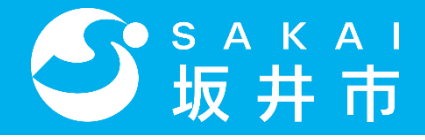

## 6. 予約キャンセル通知

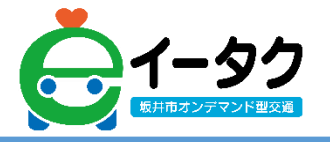

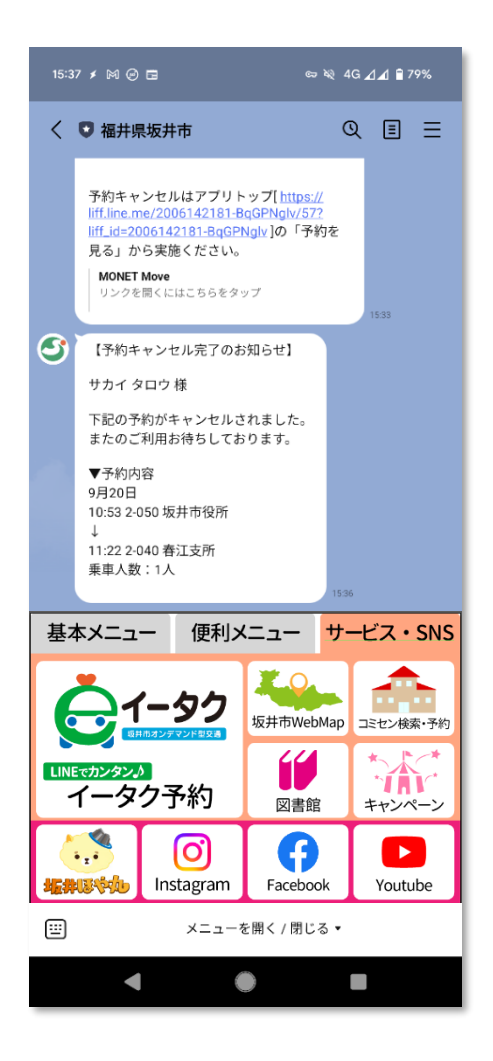

## 予約をキャンセルした場合も、LINEトークルームに通知されます。

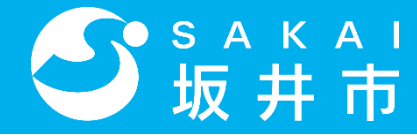

## 6. 前のページに戻りたい場合

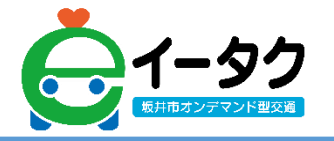

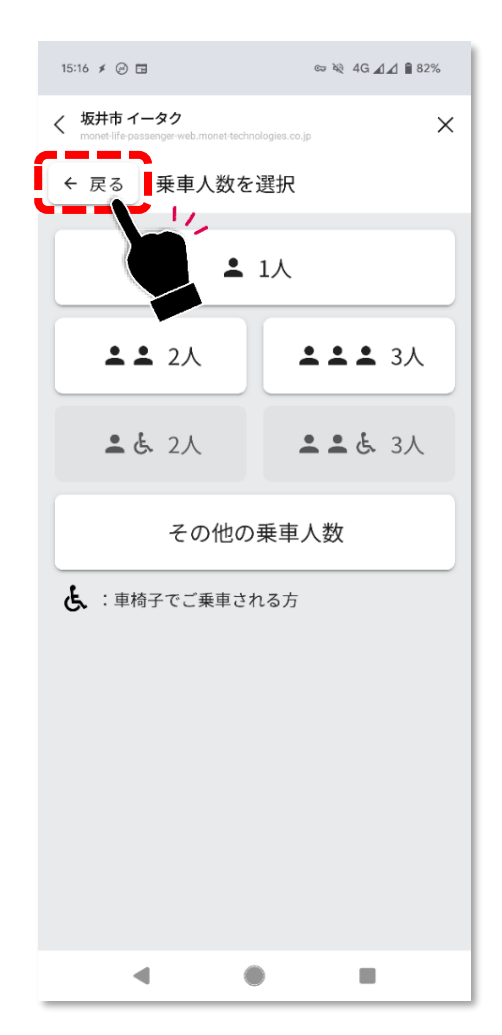

## 前のページに戻りたい場合は、 「戻る」ボタンをタップしてください。

※画面左上の「<」はタップしないでください。

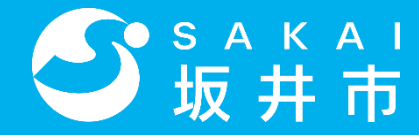

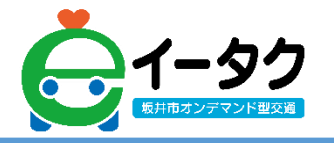

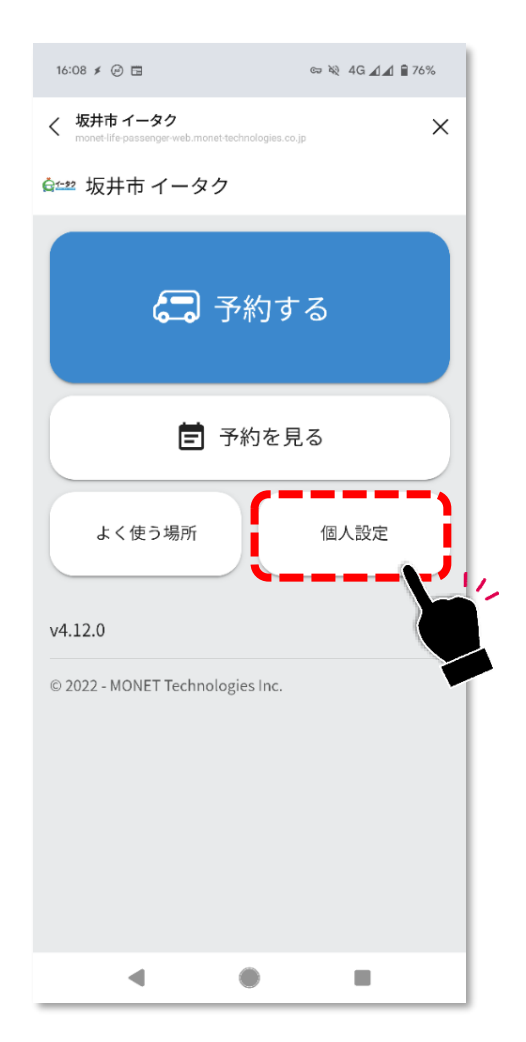

#### 「個人設定」をタップしてください。

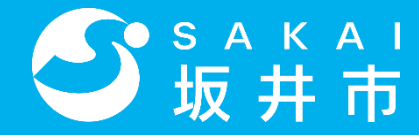

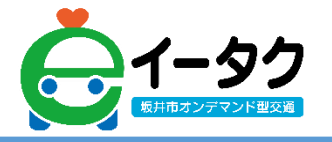

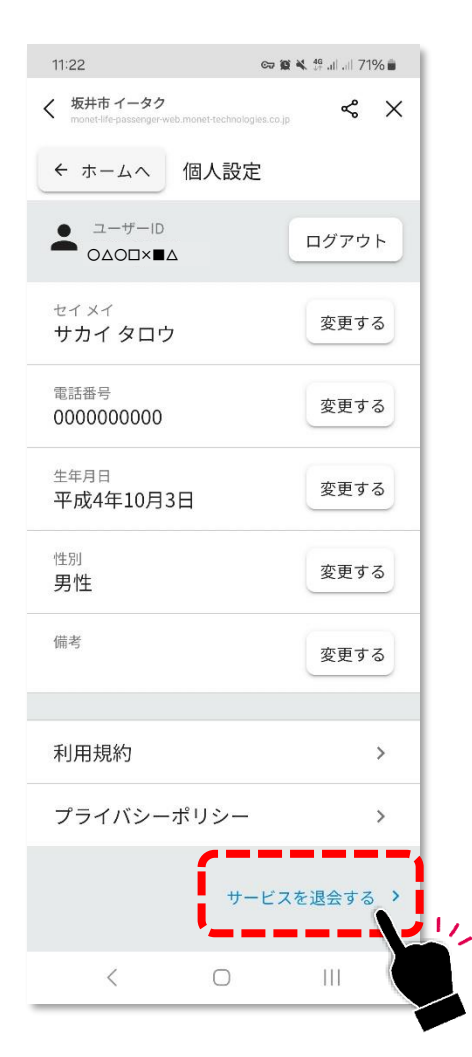

#### 「サービスを退会する」をタップしてください。

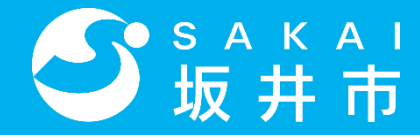

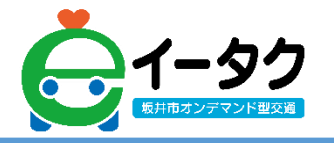

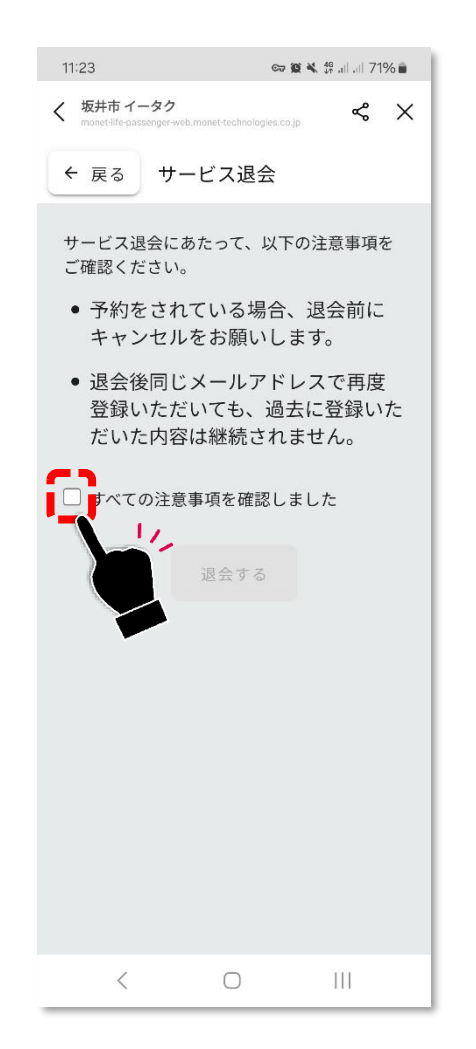

## 注意事項をよくご確認いただき、 「すべての注意事項を確認しました」 をタップしてください。

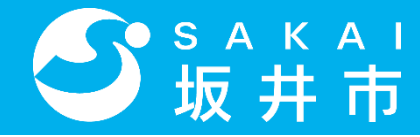

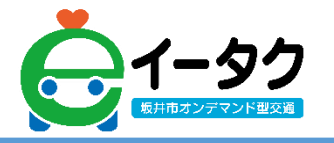

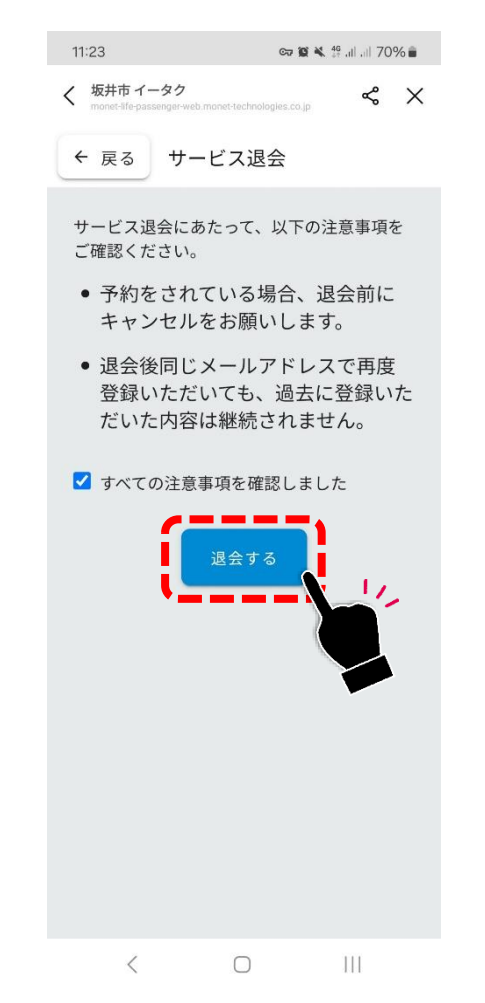

#### 「退会する」をタップしてください。

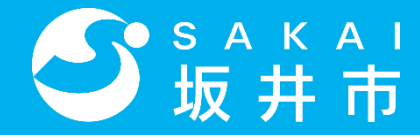

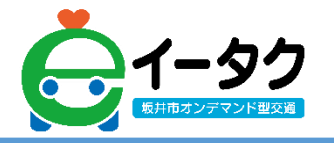

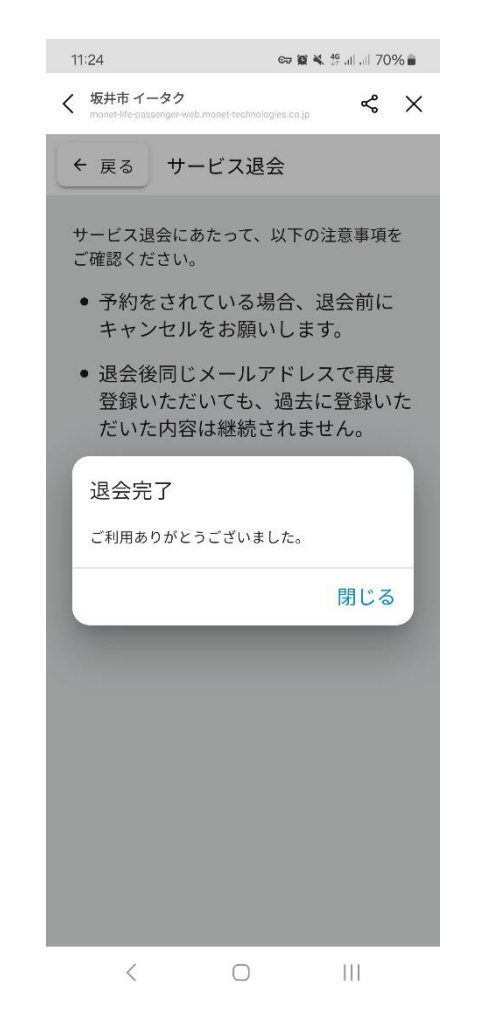

## 左のような画面になりましたら サービスの退会は完了です。